1berta

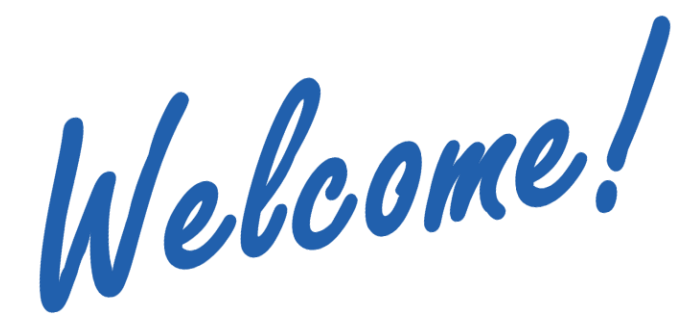

To the ETS – Query Online Training Course The **Query** functionality in Posting allows users to search for Crown mineral rights that are available before a posting request is submitted.

Alberta

Revisions

| Date            | Revisions Type              | Page Number |
|-----------------|-----------------------------|-------------|
| August 31, 2012 | Conversion                  | All         |
| May 10, 2013    | Updated Query by<br>Map     | 4 - 25      |
| June 2016       | Updated Query by<br>Map     | 4-13        |
| April 2020      | Update Headers<br>and links | All         |
| December 2020   | Update ETS login<br>page    | Various     |

1berta

## Introduction

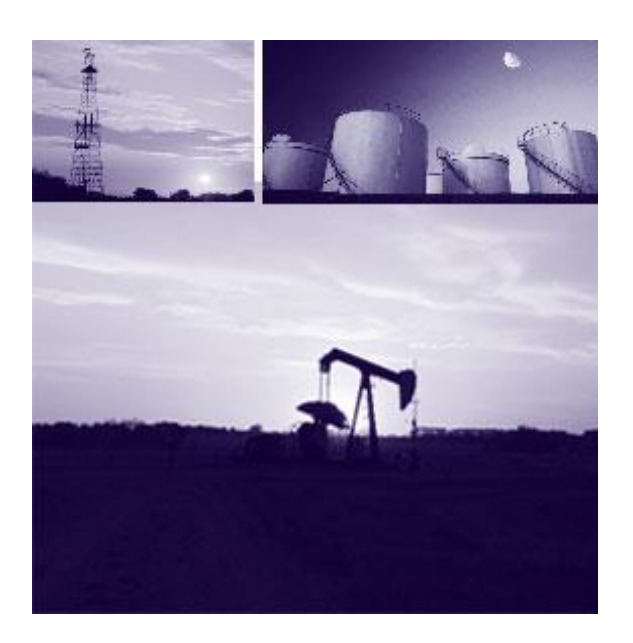

### In this module, you will learn how to:

- Do a Query by Map
- Do a Query by Land
- Do an Expired Agreement Notification Request
- Retrieve Queries

**Note:** As this course demonstrates the use of the GeoView tool, the data in some instances may not portray the actual Crown or Freehold ownership and is not specific to a particular mineral type map.

Alberta

### Query by Map

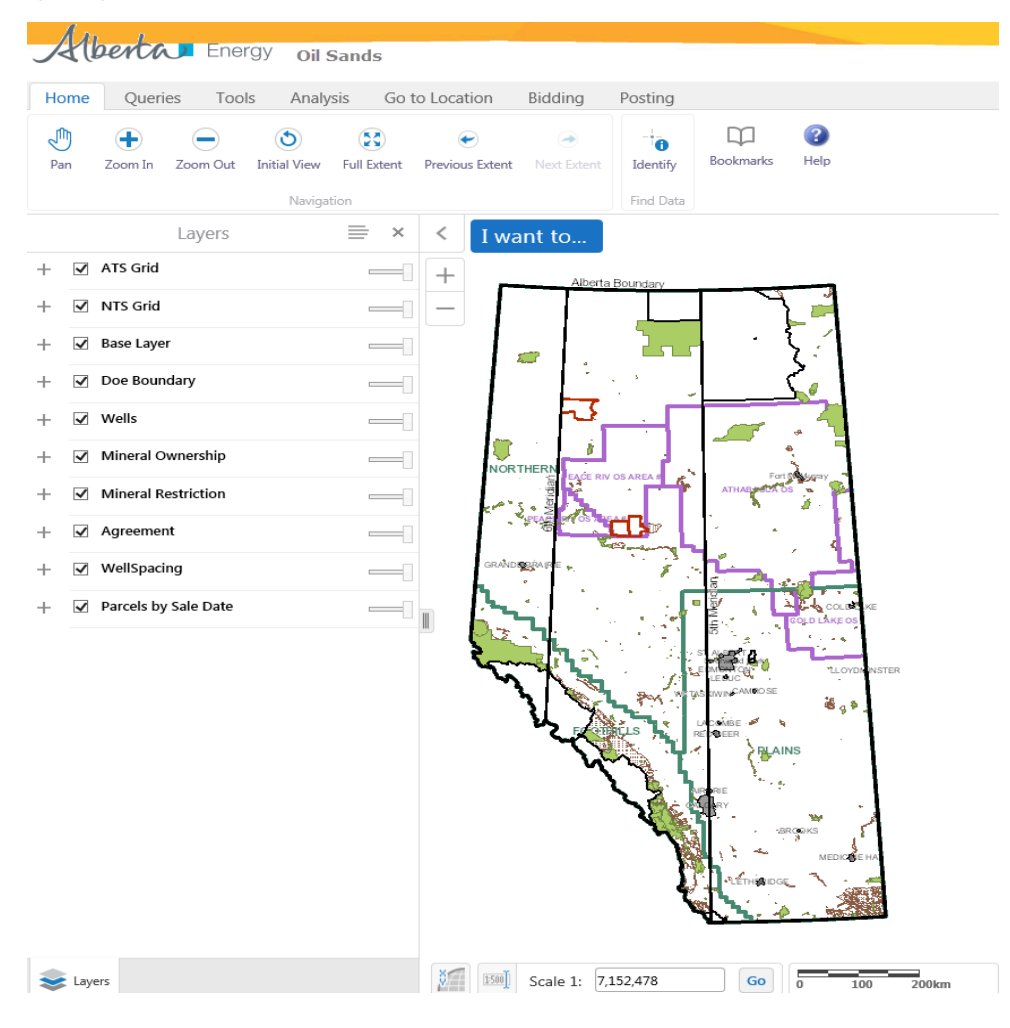

## Postings Government of Alberta

This option allows you to search for available Crown mineral rights graphically by entering an area of interest and viewing a map. You can then load the rights into the Public Offering posting request form. You can also view where the Crown owns the minerals and where the minerals are non-Crown (Freehold).

*Tip:* Direct purchase requests cannot be processed through the Query by Map function. If you want to use the Query by Map for information purposes, you can still view the graphic output however, you must enter the information for a Direct purchase request manually.

More Information (Pages 5 to 19)

Alberta .

## Postings Government of Alberta

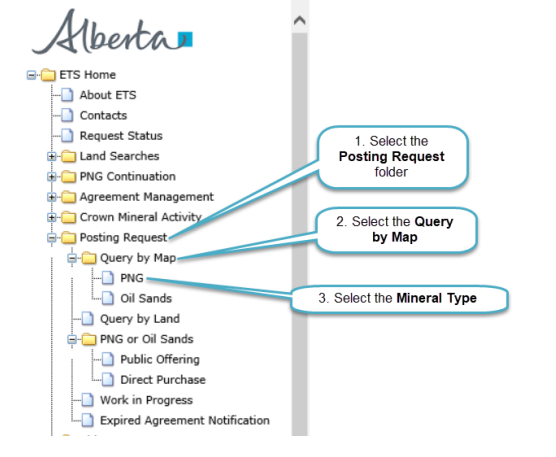

#### **Electronic Transfer System**

#### Logged in User:

Your password will expire on January 15, 2021.

ETS may be unavailable due to system maintenance on Friday after 4:30 p.m. until 6:00 p.m. Sunday.

Bulletin

Interim Posting Restriction in all Caribou Ranges

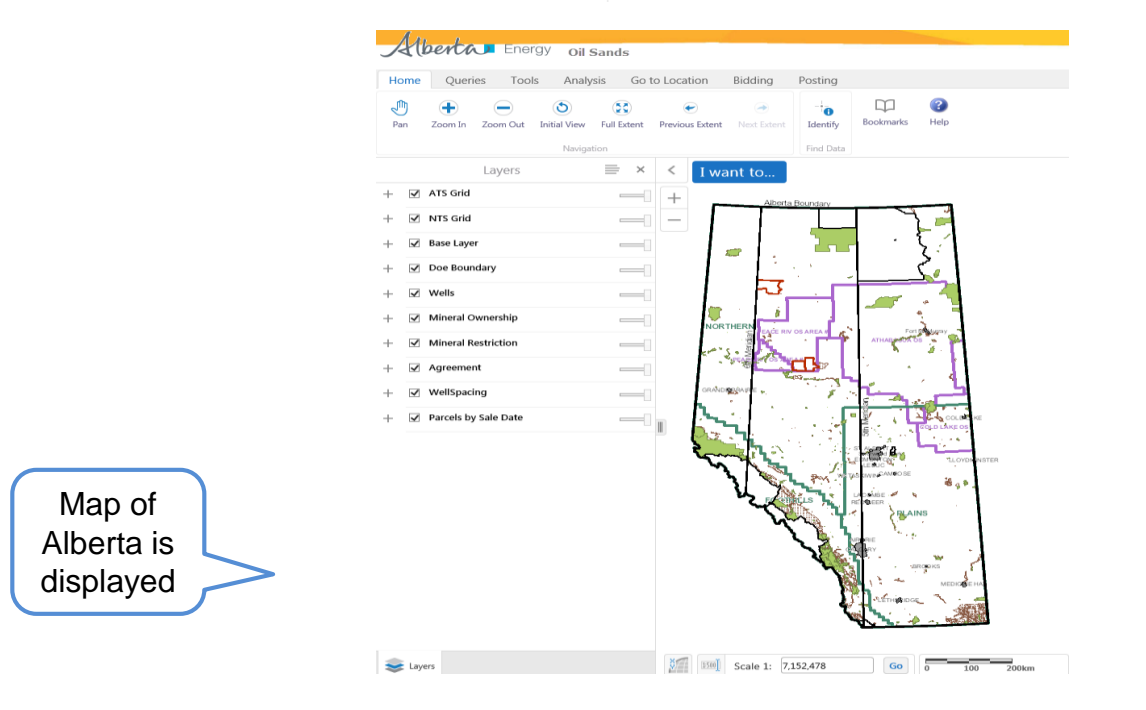

#### Back to Query by Map

Alberta

|      | Aberta Energ                                                       | gy Oil Sands                        |              |                             |                 |                |              |                               |               |               |
|------|--------------------------------------------------------------------|-------------------------------------|--------------|-----------------------------|-----------------|----------------|--------------|-------------------------------|---------------|---------------|
| H    | ome Queries Tools                                                  | Analysis Go to Loca                 | ation Biddin | Alb                         | enta            | Energy         | Oil Sand     | s                             |               |               |
| Lay  | er List Query Filter                                               | 1. Select the<br><b>Queries</b> tab |              | Home                        | Queries         | Tools          | Analysis     | Go to Loca                    | tion Bidding  | Posting       |
| +    | ayers Find b ta<br>Layers<br>✓ ATS Grid                            | E × <<br>2. Select ← +              | I want to.   | <b>aver List</b>            | Query<br>Find D | Filter         | 1. Select    |                               |               |               |
| ++   | <ul> <li>✓ NTS Grid</li> <li>✓ Base Layer</li> </ul>               |                                     |              | 1                           |                 | Query          | ta Source    | × <                           | I want to     |               |
| ++   | <ul><li>Doe Boundary</li><li>Wells</li></ul>                       |                                     |              | Data Source:<br>Oil Sands A | rea             |                |              | <ul><li>+</li><li>−</li></ul> | Alb           | erta Boundary |
| ++   | <ul> <li>Mineral Ownership</li> <li>Mineral Restriction</li> </ul> |                                     | NORTHERN     | Name                        | contains        | 2              | . Enter Data | e.g. Name                     |               |               |
| +    | ✓ Agreement ✓ WellSpacing                                          |                                     | GRAND SPRAME | Add Anoth                   | er Condition    | 3 Add And      | other Condi  | tion if any                   |               | сара<br>3 г   |
| +    | <ul> <li>Parcels by Sale Date</li> </ul>                           |                                     |              | Spatial Filter:             |                 |                |              |                               |               |               |
| Back | <u>to Query by Map</u>                                             | Query<br>Builder<br>displayed       |              | 4. Ad                       | d Spatial I     | Filters, if an | ny Se        | ch                            | GRAND SERAIRE |               |

Alberta

Query

Results are

displayed

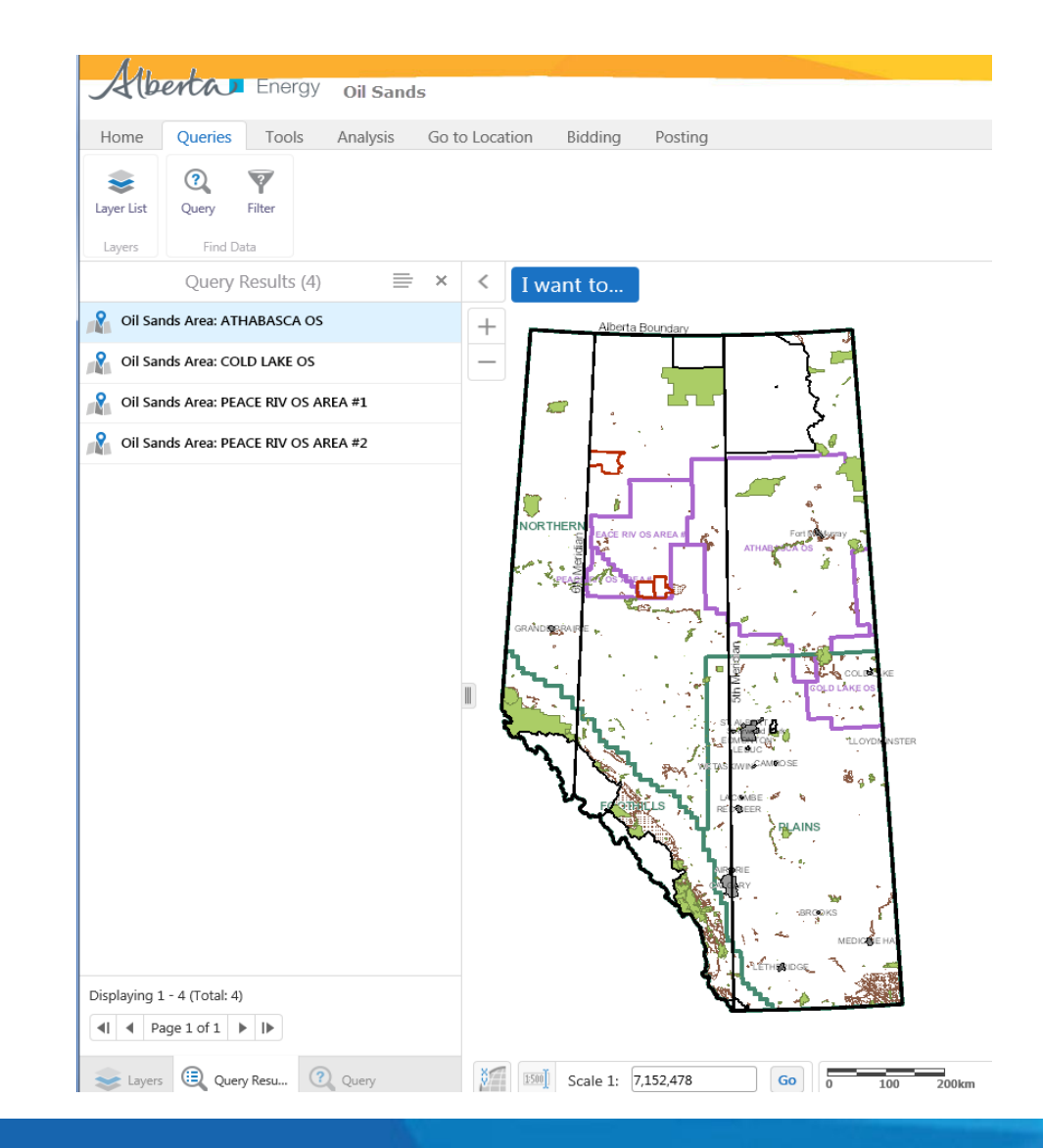

Alberta

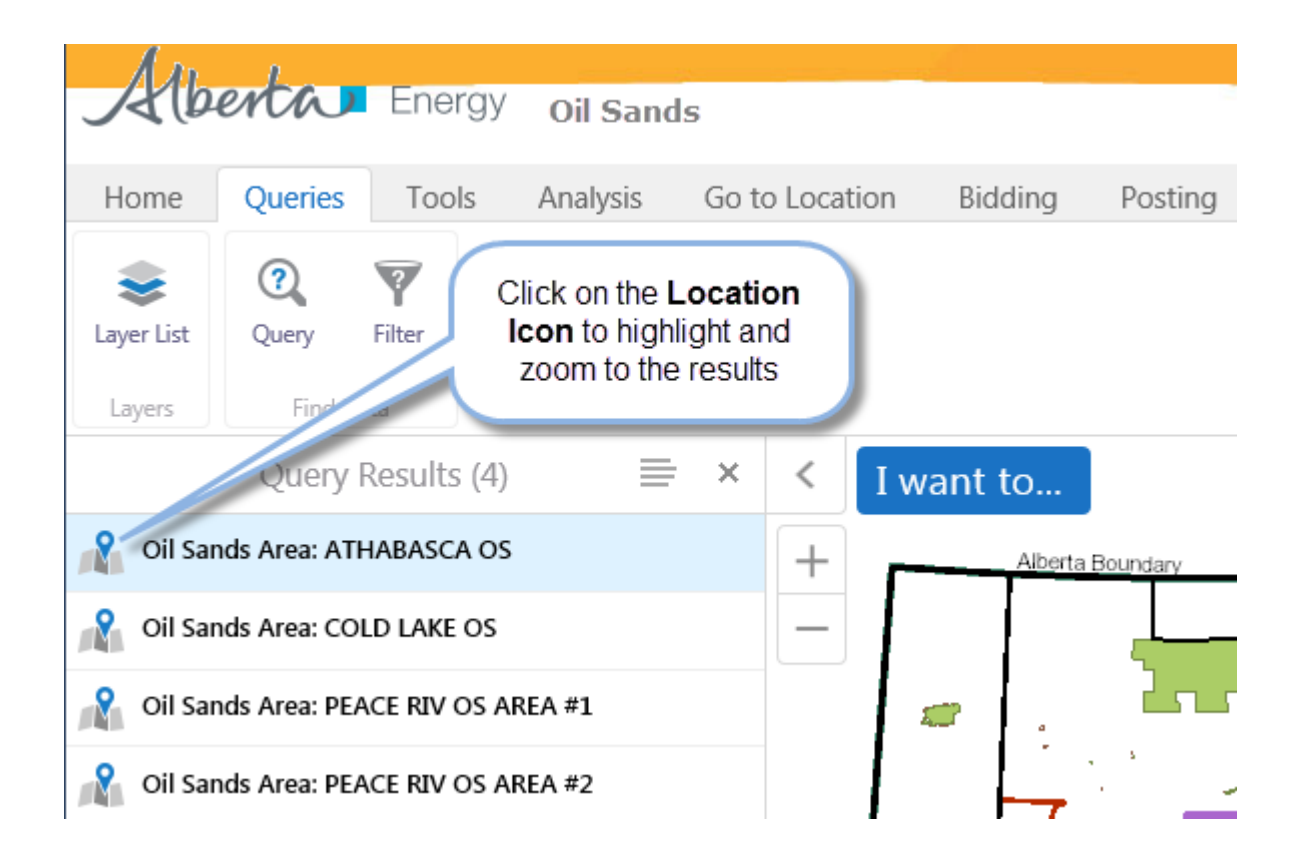

Alberta

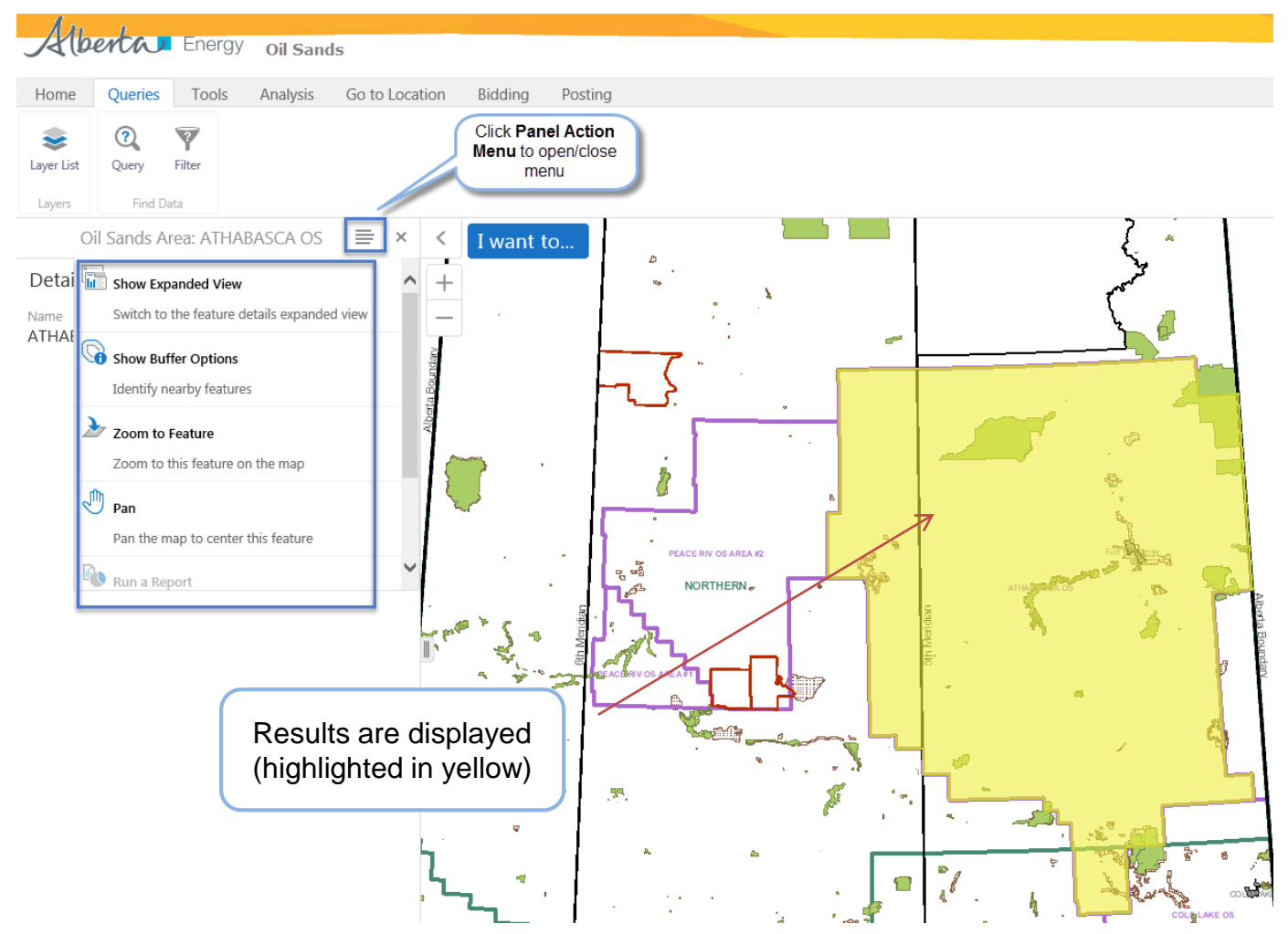

Alberta

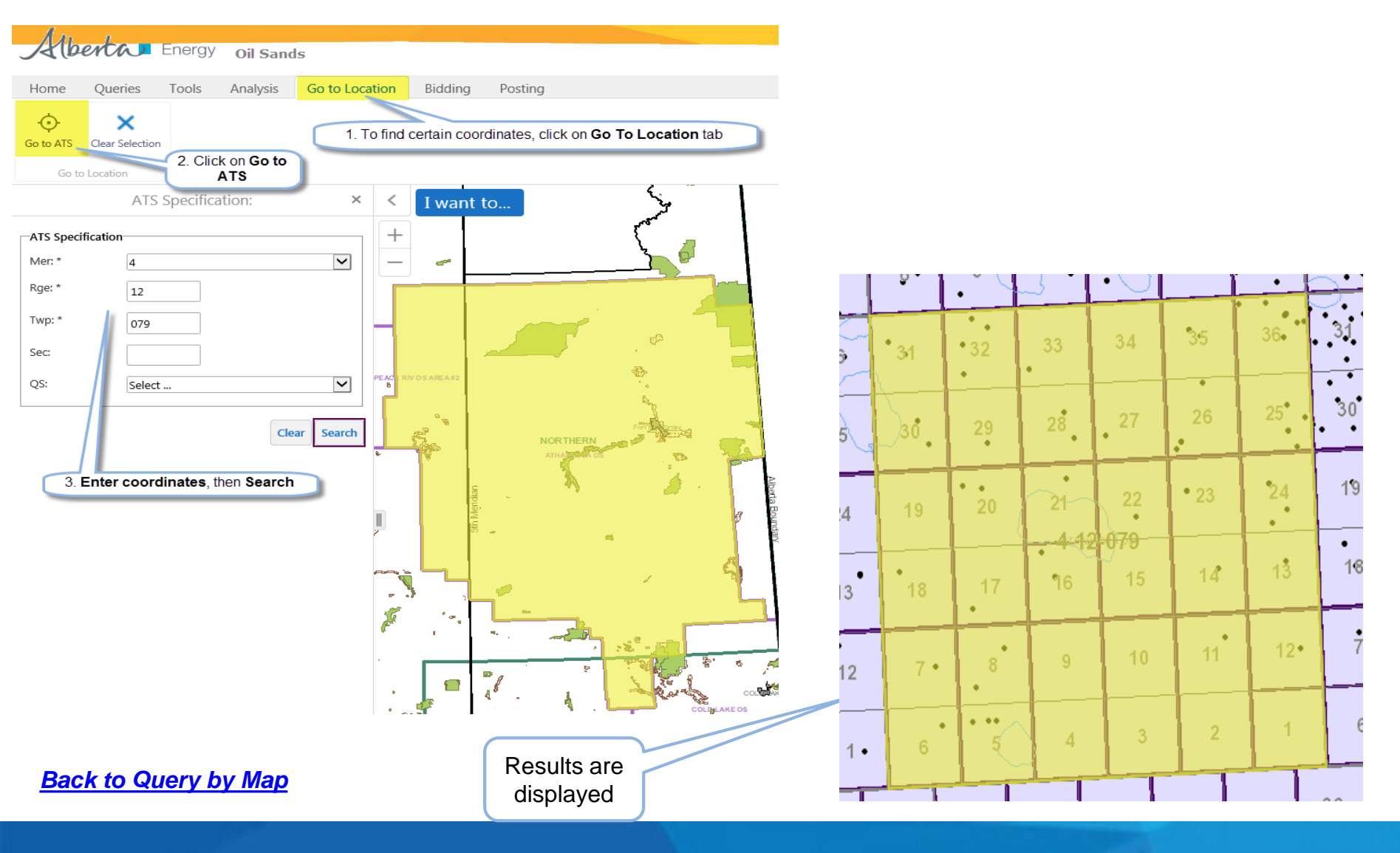

Alberta

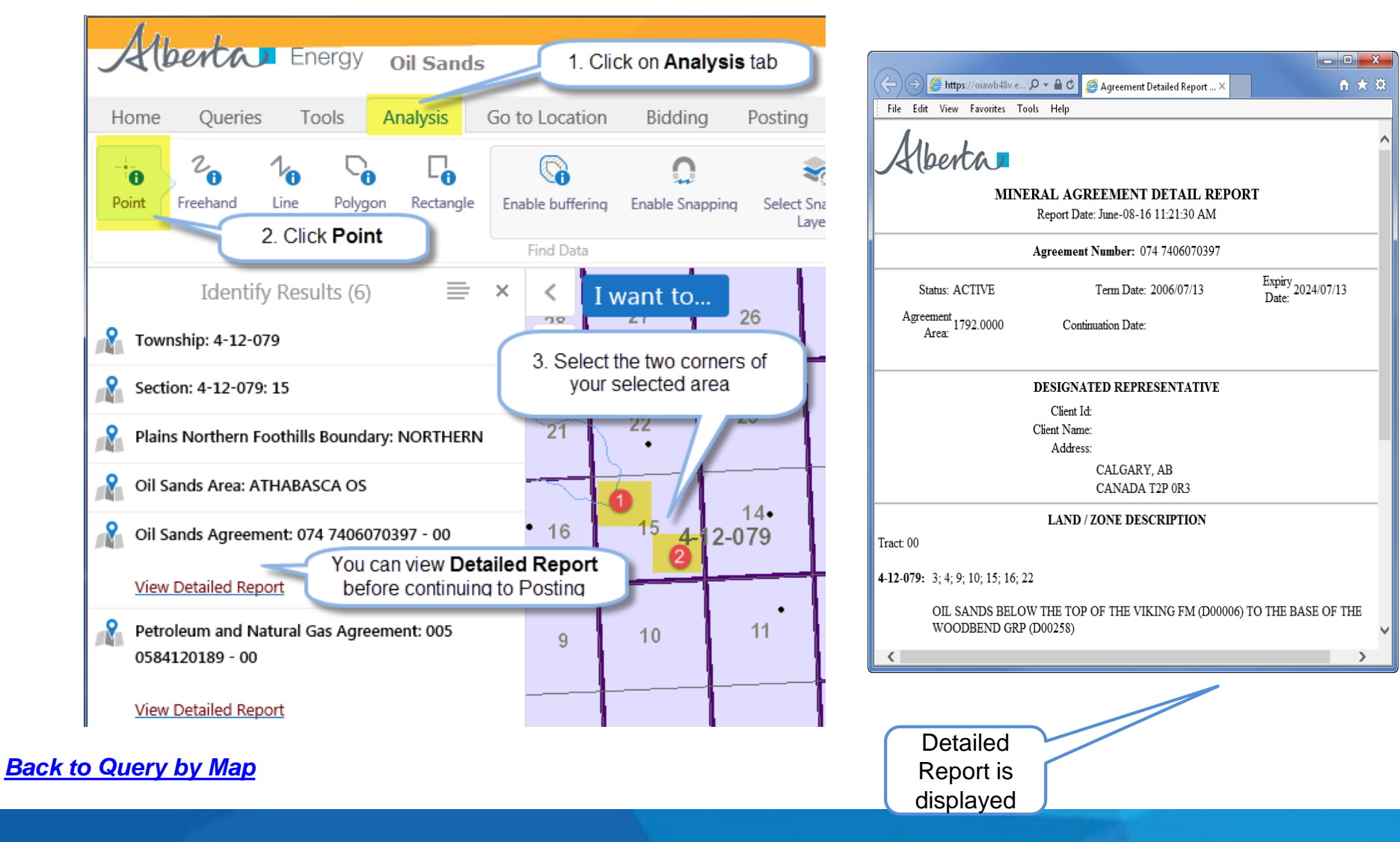

Alberta

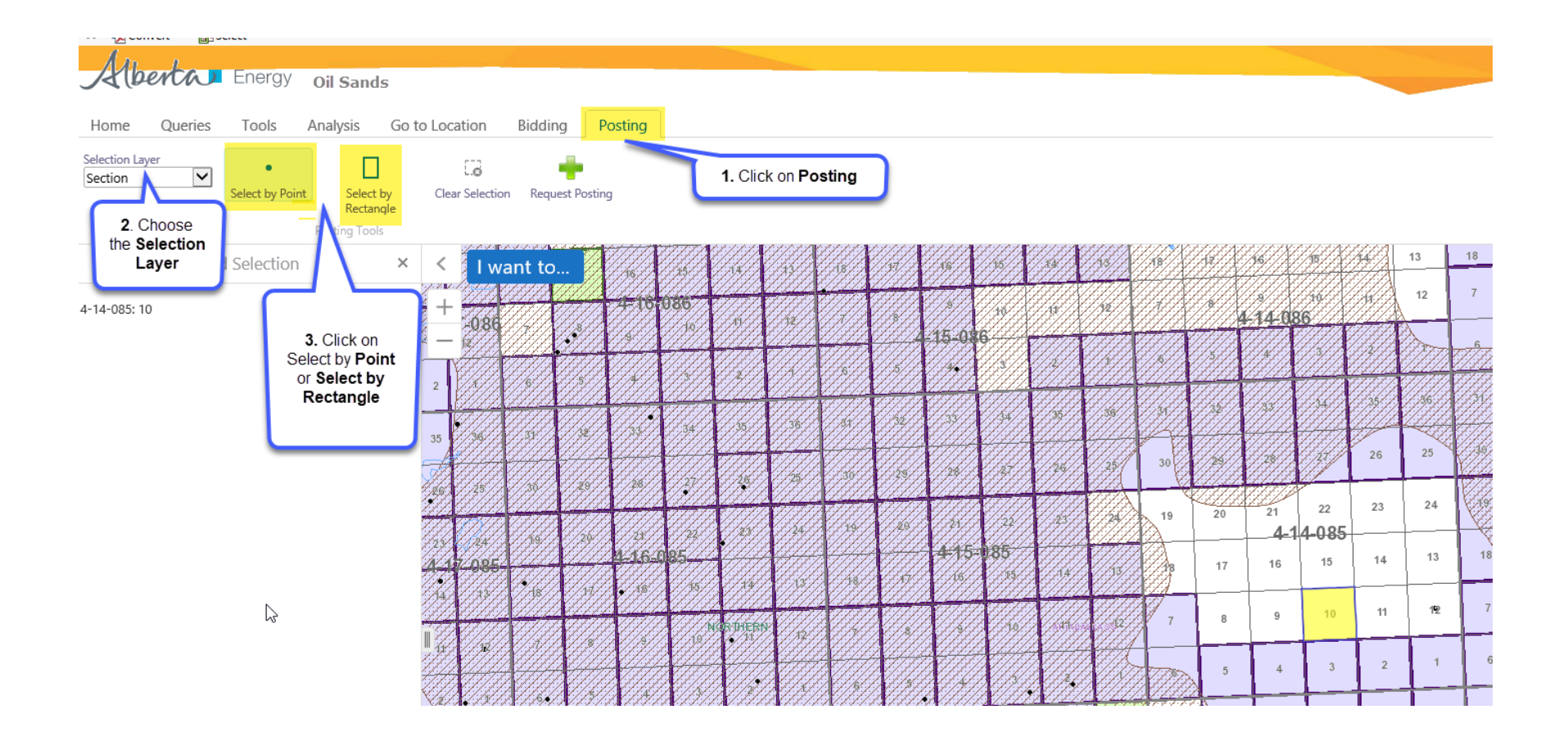

Alberta

| Alberta Energy Oil Sands                                       |                 |                  |                                           |      |                                        |                                           |                    |                  |             |      |        |                 |       |
|----------------------------------------------------------------|-----------------|------------------|-------------------------------------------|------|----------------------------------------|-------------------------------------------|--------------------|------------------|-------------|------|--------|-----------------|-------|
| Home Queries Tools Analysis Go t                               | to Location B   | idding           | Posti                                     | ng   |                                        |                                           |                    |                  |             |      |        |                 |       |
| Selection Layer<br>Section Select by Point Select by Rectangle | Clear Selection | Request Po       | sting                                     |      |                                        |                                           |                    |                  |             |      |        |                 |       |
| Land Selection ×                                               | < I wan         | t to             | /#5///L                                   |      |                                        | 2. Click<br>P                             | c on Rec<br>osting | quest            | 10          |      | 12     | 7               | 8     |
| 4-14-085: 10                                                   | +               | - <u>15-08</u> 6 |                                           |      |                                        |                                           |                    | 14-08            |             |      |        |                 | 17]]] |
| $\Box_{\sigma}$                                                |                 |                  |                                           |      |                                        | /////<br>//////////////////////////////// | 22/2               |                  | /24/        | //3/ | 138//  |                 |       |
|                                                                |                 |                  |                                           |      | ////////////////////////////////////// | 30                                        | 111                | 28               |             | 26   | 25     |                 |       |
|                                                                |                 |                  |                                           | (    |                                        | 19                                        | 20                 | 21               | 22          | 23   | 24     |                 | ////  |
|                                                                |                 | 4-15-            | 1 <b>85</b> //                            | //// | V/////<br>V/////                       |                                           | 17                 | <b>4-1</b><br>16 | 4-085<br>15 | 14   | 13     | 18              |       |
|                                                                | 46-005-         |                  | ////                                      |      |                                        | 7                                         | 8                  |                  | 10          | 11   | 112    | 7               | 8     |
|                                                                |                 |                  |                                           |      | 1. Clic<br>map to s                    | k on the                                  | e<br>nd            | 4                | 3           | 2    | ۸<br>1 | riabasca 8<br>6 | s 5   |
|                                                                |                 |                  | ////2<br>//////////////////////////////// |      | k                                      | ey                                        | -                  | 33               | 34          | 35   | 36     | 31              | 32    |

Alberta

| Home Queries Tools Analysis Go to Location Bidding Posting<br>Section V Sector Lawr<br>Land Selection X V Want to<br>Land Selection X V Want to<br>Have a sector Lawr<br>Land Selection X V Want to<br>Have a sector Lawr<br>Land Selection X V Want to<br>Have a sector Lawr<br>Land Selection X V Want to<br>Postor Rauge at X V V V V V V V V V V V V V V V V V V                                                                                                    | An                       |         |                |               |                          |                                         |               |                   |            |                                                                               |
|----------------------------------------------------------------------------------------------------|--------------------------|---------|----------------|---------------|--------------------------|-----------------------------------------|---------------|-------------------|------------|-------------------------------------------------------------------------------|
| Home       Queries       Tools       Analysis       Go to Location       Bidding       Posting         Selection       Image: Construction       Image: Construction       Image: Constontion       Image: Construction <td>Alb</td> <td>ena</td> <td>Energy</td> <td>Oil Sands</td> <td>5</td> <td></td> <td></td> <td></td> <td></td> <td></td>                                                                                                    | Alb                      | ena     | Energy         | Oil Sands     | 5                        |                                         |               |                   |            |                                                                               |
| Sector layer       Sector layer       Ger Sector       Reget Posting         Porting Tox       Correct Sector       Reget Posting       Reget Posting       Reget Posting         4-14-085: 10       Image: Correct Sector       Image: Correct Sector       Image: Correct Sector       Reget Posting       Reget Sector       Reget Posting         4-14-085: 10       Image: Correct Sector       Image: Correct Sector       Image:                                                                                                    | Home                     | Queries | Tools          | Analysis      | Go to Location           | Bidding                                 | Posting       |                   |            |                                                                               |
| Land Selection ×<br>4-14-085:10<br>4-14-085:10                                                                                                    | Selection Lay<br>Section | /er     | •              |               | []                       | -                                       |               |                   |            |                                                                               |
| Land Selection     * 14-14-383: 10     4-14-383: 10     * 14-14-383: 10     * 14-14-383: 10     * 14-14-383: 10     * 14-14-383: 10     * 14-14-383: 10     * 14-14-383: 10     * 14-14-383: 10     * 14-14-383: 10     * 14-14-383: 10     * 14-14-383: 10     * 14-14-383: 10     * 14-14-383: 10     * 14-14-383: 10     * 14-14-383: 10     * 14-14-383: 10     * 14-14-383: 10     * 14-14-383: 10     * 14-14-383: 10     * 14-14-383: 10     * 14-14-383: 10     * 14-14-383: 10     * 14-14-383: 10     * 14-14-383: 10     * 14-14-383: 10     * 14-14-383: 10     * 14-14-383: 10     * 14-14-383: 10     * 14-14-383: 10     * 14-14-383: 10     * 14-14-383: 10     * 14-14-383: 10     * 14-14-383: 10     * 14-14-383: 10     * 14-14-383: 10     * 14-14-383: 10     * 14-14-383: 10     * 14-14-38: 10     * 14-14-38: 10     * 14-14-38: 10     * 14-14-14-38: 10     * 14-14-14-38: 10 </td <td></td> <td></td> <td>Select by Poir</td> <td>Rectance</td> <td>gle Clear Sele</td> <td>ction Request</td> <td>Posting</td> <td></td> <td></td> <td></td>                                                                                                    |                          |         | Select by Poir | Rectance      | gle Clear Sele           | ction Request                           | Posting       |                   |            |                                                                               |
| Land Selection ×<br>Hubble Offering window is<br>Public Offering window is<br>Public Offering window is<br>Pu                                                                                                    |                          |         |                | Posting Tools | 2.2                      |                                         | ·             |                   | A          | (<>)(<>)(<>) (                                                                |
| 4-14-085:10<br>4-14-085:10<br>4-14- |                          | Lan     | d Selection    |               | × <                      | want to                                 | 086           |                   | INT T      | File Edit View Favorites Tools Help X 📆 Convert 🔻 👼                           |
| Public Offering window is       Public Offering window is       Public Offering window is                                                                                                    | 4-14-085-10              | n       |                |               | + -08                    |                                         |               |                   |            | 🙀 🙀 new 🕼 Home 📔 Login. 🛃 Login 🥥 Proj 🕼 Perr 🕼 Gis 🕼 AMI 🕼 LAMA 🕼 LAMA 🕼 Eis |
| Public Offering window is<br>Public Offering window is<br>Public Offering windo                                                                                                    | 4-14-065.10              | 0       |                |               |                          | X/24/X/3                                | \$/}{/}       | []]]]]            |            |                                                                               |
| 10       26       23         19       20       21       22       23       24         19       20       21       22       23       24         1       10       20       21       22       23       24         1       10       20       21       22       23       24         1       14       44       4085       14       13         1       5       025       8       9       10       11       14         1       5       025       7       8       9       10       11       14         1       5       025       7       8       9       10       11       14         1       2       1       10       10       10       10       10       10       10       10       10       10       10       10       10       10       10       10       10       10       10       10       10       10       10       10       10       10       10       10       10       10       10       10       10       10       10       10       10       10       10       10 <td></td> <td></td> <td></td> <td></td> <td></td> <td></td> <td>+//////</td> <td></td> <td></td> <td>Public Offering</td>                                                                                                    |                          |         |                |               |                          |                                         | +//////       |                   |            | Public Offering                                                               |
| 19 20 21 22 23 24   19 20 21 22 23 24   10 17 16 15 14 13   15 16 15 14 13   1 7 8 9 10 11   10 5 4 3 2   11 16 13 14   12 5 4 3   13 2 1   14 13   15 14 13   14 13   15 16   15 14   16 15   17 8   10 11   16 12   17 16   18 10   11 16   14 13   15 14   16 10   17 16   18 10   19 10   11 16   16 10   16 10   17 16   18 10   18 10   18 10   18 10   19 10   11 16   18 10   18 10   18 10   18 10   18 10   18 10   18 10   18 10   18 10   18 10   18 10   18 10 <t< td=""><td></td><td></td><td></td><td></td><td>25 30</td><td>X/14/1X/2</td><td>\$/X/5/</td><td>26</td><td>25</td><td>2. Select the Land Posting Rules</td></t<>                                                                                                    |                          |         |                |               | 25 30                    | X/14/1X/2                               | \$/X/5/       | 26                | 25         | 2. Select the Land Posting Rules                                              |
| is 26 21 22 23 Cr   is is is is is   is is is is   is is is   is is is <td></td> <td></td> <td></td> <td></td> <td></td> <td></td> <td></td> <td>22</td> <td>24</td> <td>1. Enter a tab</td>                                                                                                    |                          |         |                |               |                          |                                         |               | 22                | 24         | 1. Enter a tab                                                                |
| Public Offering window is discrimentation                                                                                                    |                          |         |                |               | 24 19                    | 20                                      | 21 22         | 23                |            | Comment etail Land Well Info Roles                                            |
| Image: Source of the second second secon                                                                                                    |                          |         |                |               | $\overline{\mathcal{A}}$ | 4-14-                                   | 16 15         | 14                | 13         | Comment: ×                                                                    |
| Sale Date: Nov 20, 2019   Agreement Type: LEASE   Sale Date: Nov 20, 2019   Agreement Type: LEASE   Sale Date: Nov 20, 2019   Agreement Type: LEASE   Sale Date: Nov 20, 2019   Agreement Type: LEASE   Sale Date: Nov 20, 2019   Agreement Type: LEASE   Sale Date: Nov 20, 2019   Agreement Type: LEASE   Sale Date: Nov 20, 2019   Agreement Type: LEASE   Sale Date: Nov 20, 2019   Agreement Type: LEASE   Sale Date: Nov 20, 2019   Agreement Type: LEASE   Sale Date: Nov 20, 2019   Agreement Type: LEASE   Sale Date: Nov 20, 2019   Agreement Type: LEASE   Sale Date: Nov 20, 2019   Agreement Type: LEASE   Sale Date: Nov 20, 2019   Agreement Type: LEASE   Sale Date: Nov 20, 2019   Agreement Type: LEASE   Sale Date: Nov 20, 2019   Sale Date: Nov 20, 2019   Sale Date: Nov 20, 2019   Sale Date: Nov 20, 2019   Sale Date: Nov 20, 2019   Sale Date: Nov 20, 2019   Sale Date: Nov 20, 2019   Sale Date: Nov 20, 2019   Sale Date: Nov 20, 2019   Sale Date: Nov 20, 2019   Sale Date: Nov 20, 2019                                                                                                    |                          |         |                |               | 13/18                    | 5                                       | 10            |                   |            | Mineral Type: OIL SANDS                                                       |
| Agreement Type: LEASE<br>Status: Work in Progress<br>Created By: EA0367_SALES<br>Requestor: OBSIDIAN ENERGY LTD.<br>Contact: Kerry-Lynne Kryvenchuk<br>Public Offering window is displayed<br>Public Offering window is displayed<br>Contact: Feedback Help Copyright © 1999 Government of Alberta                                                                                                    |                          |         |                |               | 727 -                    | 8                                       | 9 10          | 11                | 12         | Sale Date: Nov 20, 2019                                                       |
| S 4 3 2 1   S 4 3 2 1   S 4 3 2 1   S 4 3 2 1   S 4 3 2 1   S 4 3 2 1   S 4 3 2 1   S 4 3 2 1   S 4 3 2 1   S 4 3 2 1   S 4 3 3 NeRtysen   S 23 25 25   Submit Save Close   Close Submit Save   Close Submit   S 1999 Government of Alberta                                                                                                    |                          |         |                |               |                          |                                         | _             |                   | ┢╼╼╢       | Status: Work in Progress                                                      |
| Public Offering window is                                                                                                    |                          |         |                |               | 1.000                    | 5                                       | 4 3           | 2                 | 1          | Created By: EA0367_SALES                                                      |
| Main Agent         Main Agent                                                                                                    |                          |         |                |               |                          |                                         |               | +                 |            | Contact: Kerry-Lynne Kryvenchuk                                               |
| Submit     Save     Close       Public Offering window is displayed     23     24                                                                                                    |                          |         |                |               | 1 26                     | 32                                      | 33 34         | 35                | WOR IBERIN |                                                                               |
| 27     26     23       Feedback     Help     Copyright © 1999       Gisplayed     Gisplayed                                                                                                    | Ð                        |         |                |               |                          |                                         | 777           | - <del> -</del> - |            | Submit Save Close                                                             |
| Public Offering window is<br>displayed                                                                                                    |                          |         |                |               | 145 A                    | /////////////////////////////////////// | 27<br>/////22 | 26                | 25         | Feedback Help Copyright © 1999 Government of Alberta                          |
| Public Offering window is                                                                                                    |                          |         |                |               |                          |                                         | 11/A          | 23                | 26/1       |                                                                               |
| Public Offering window is                                                                                                    |                          |         |                |               | 1.24/1/                  | 4/1/28/1                                | 1941 X 12,    | 1 20              | 11/1/      |                                                                               |
|                                                                                                    |                          |         |                |               | P                        | ublic Offering                          | window is     |                   | 1//3/      |                                                                               |

Alberta

| < 😔 🧭 https://etsaccp.en 🔎 🖛 🖨 🖉 🦉 Posting Request 🛛 🗙 🏠                                                                                                    |                                                                                                    |
|----------------------------------------------------------------------------------------------------|----------------------------------------------------------------------------------------------------|
| File Edit View Favorites Tools Help                                                                                                    |                                                                                                    |
| Public Offering       Petroleum and Natural Gas will allow Qualifier and Zone to be selected - Oil Sands does not.         Land selected is auto populated       Land       Well Info       Release         Request Detai       Land       Well Info       Roles         Parcel 01       Dation:       Delete | Biddag Posting                                                                                                    |
| O1       4       - 14       - 085       : 10       Portion:       Delete         Substance       Qualifier       Zone         OIL SANDS       From Top V       SURFACE         To Base       BASEMENT         Please use the Add Land button to select the land for this request.                             | Image: Select of the select of the selec |
| Add Land       Submit       Save       Close       Feedback       Help       Copyright © 1999       Government of Alberta                                                                                                    | Parcel 01<br>New Way Way Way Way Way Way Way Way Way Way                                                                                                    |

Alberta

| File Edit View Fav         | s-olaccl3v.energy.gov.ab.ca/accp/Eposting/wf 원 * 뼈 알 전 X @ Posting Request X |                                                                                                |
|----------------------------|------------------------------------------------------------------------------|------------------------------------------------------------------------------------------------|
| × 📆 Convert 👻 🚮 S          | Select                                                                       |                                                                                                |
|                            | Public Offering                                                              |                                                                                                |
|                            | Posting Rules Request Detail Land Well Info Roles                            |                                                                                                |
|                            | Viewers                                                                      |                                                                                                |
|                            | Submitters                                                                   |                                                                                                |
|                            | EA0598 SALES                                                                 |                                                                                                |
|                            | Submit Save Close                                                            |                                                                                                |
|                            | Feedback Help Copyright © 1999 overnment of Alberta                          |                                                                                                |
|                            | 3. Click Save                                                                |                                                                                                |
|                            |                                                                              | 😋 🐼 🗃 Miga // do side (3) venego govak da lei (p) (potterg) of (P = 🗟 🗄 C & C govak da 🔹 👘 👘 👘 |
|                            |                                                                              | File Ldt Versi Farmina Tarte Help<br>X 🖶 Convert + 📓 Select                                    |
|                            |                                                                              | Public Offering 267901                                                                         |
| https://ets-oiacc15v.energ | gy.gov.ab.ca/accp/Eposting/wfPosting.aspx?Sale                               |                                                                                                |
|                            |                                                                              | Request Detail Land Walk rate pole Posting Request                                             |
|                            |                                                                              | Message from webpage Number is displayed                                                       |
|                            |                                                                              | Data saved successfully                                                                        |
|                            |                                                                              |                                                                                                |
|                            |                                                                              | Cick OK                                                                                        |
|                            |                                                                              | Submit Delete Save Close                                                                       |
|                            |                                                                              | Feedback Help Copyright © 1999 Government of Alberta                                           |
|                            |                                                                              |                                                                                                |
|                            |                                                                              |                                                                                                |
|                            |                                                                              |                                                                                                |
| <u>k to Query</u>          | <u>/ by Map</u>                                                              |                                                                                                |

Alberta

|                          | Public       | Offering 267 | 7901   |               |
|--------------------------|--------------|--------------|--------|---------------|
| Original Request Documer | R.           |              |        | Posting Rules |
| Request Detail           | Land         | Well Info    | Roles  |               |
|                          | Viewers      |              |        |               |
|                          | EA0598_SALES |              | Delete |               |
|                          | Submitters   |              |        |               |
|                          | EA0598_SALES |              | Delete |               |

| Request Detail   | Land              | Well Info                  | Roles                    |                 |
|------------------|-------------------|----------------------------|--------------------------|-----------------|
|                  | Viewers           |                            |                          |                 |
| Windows Internet | Explorer          |                            |                          |                 |
| ? Request is     | subject to review | / by Crown. Are you sure v | ou want to submit this P | ostina Request? |
| <b>~</b>         |                   |                            |                          |                 |
|                  |                   | OK Cancel                  |                          |                 |
|                  |                   | N                          |                          |                 |

Feedback Help Copyright © 1999 Government of Alberta

### Back to Query by Map

https://ets-oiacc15v.energy.gov.ab.ca/accp/Eposting/wfPosting.aspx1Sale...

Alberta

## Postings Government of Alberta

|                      | Publ                        | ic Offering 26       | 7901      |               |
|----------------------|-----------------------------|----------------------|-----------|---------------|
| iginal Request Docur | nent                        |                      |           | Posting Rules |
| Request Detail       | Land                        | Well Info            | Roles     |               |
|                      | EA050 Wind<br>Subr<br>EA050 | Data saved successfu | Add       |               |
|                      |                             | Click the            | OK button |               |

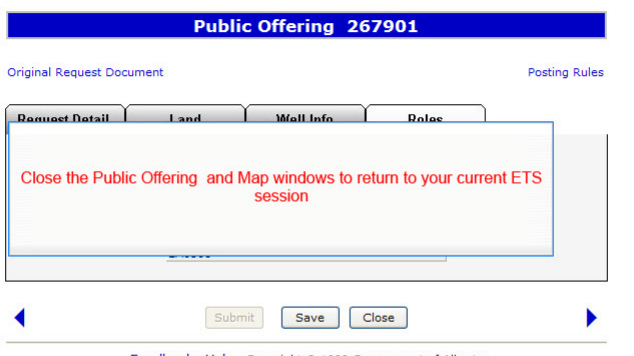

Feedback Help Copyright © 1999 Government of Alberta

#### Back to Query by Map

**Classification: Protected A** 

 $\wedge$ 

Alberta

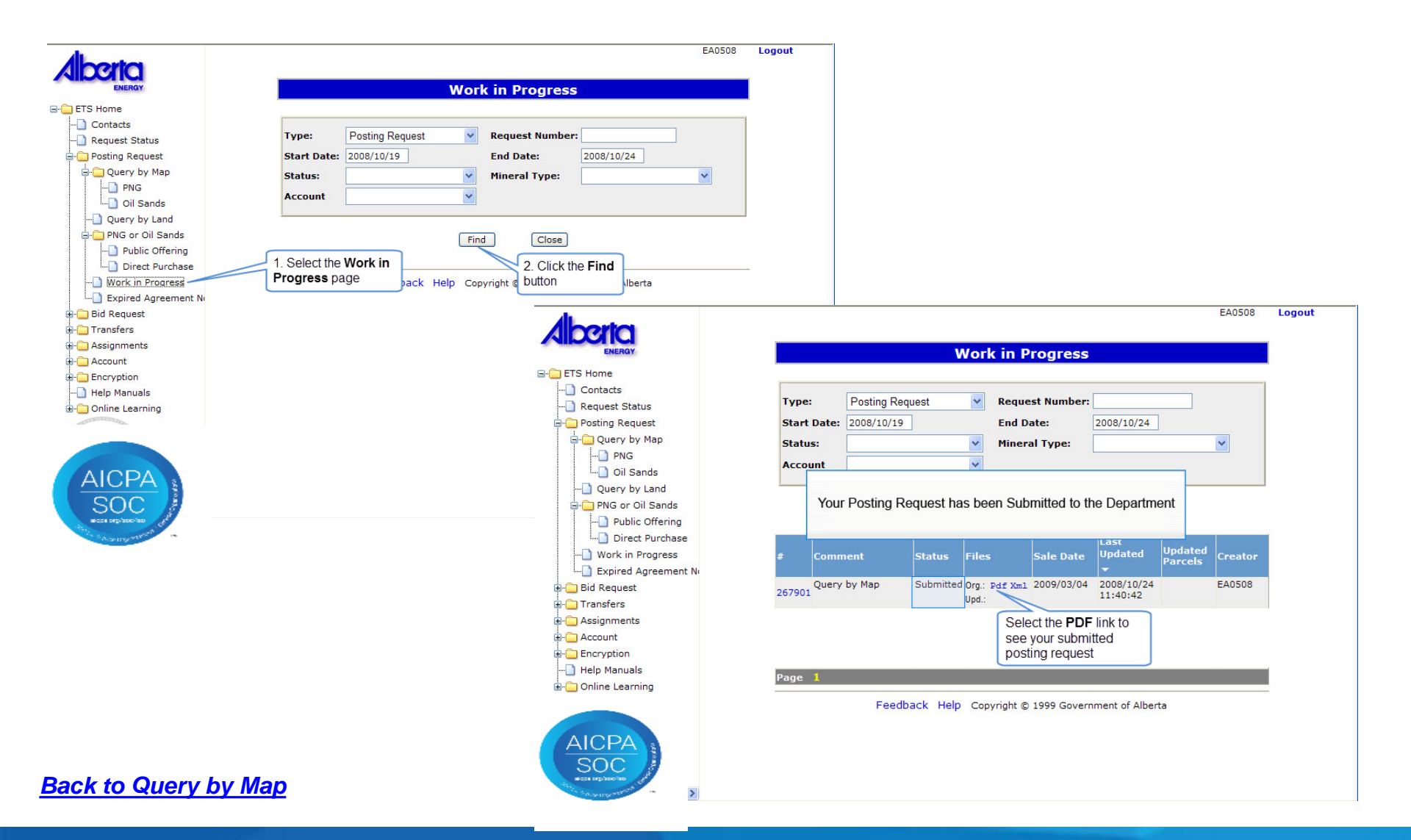

Alberta

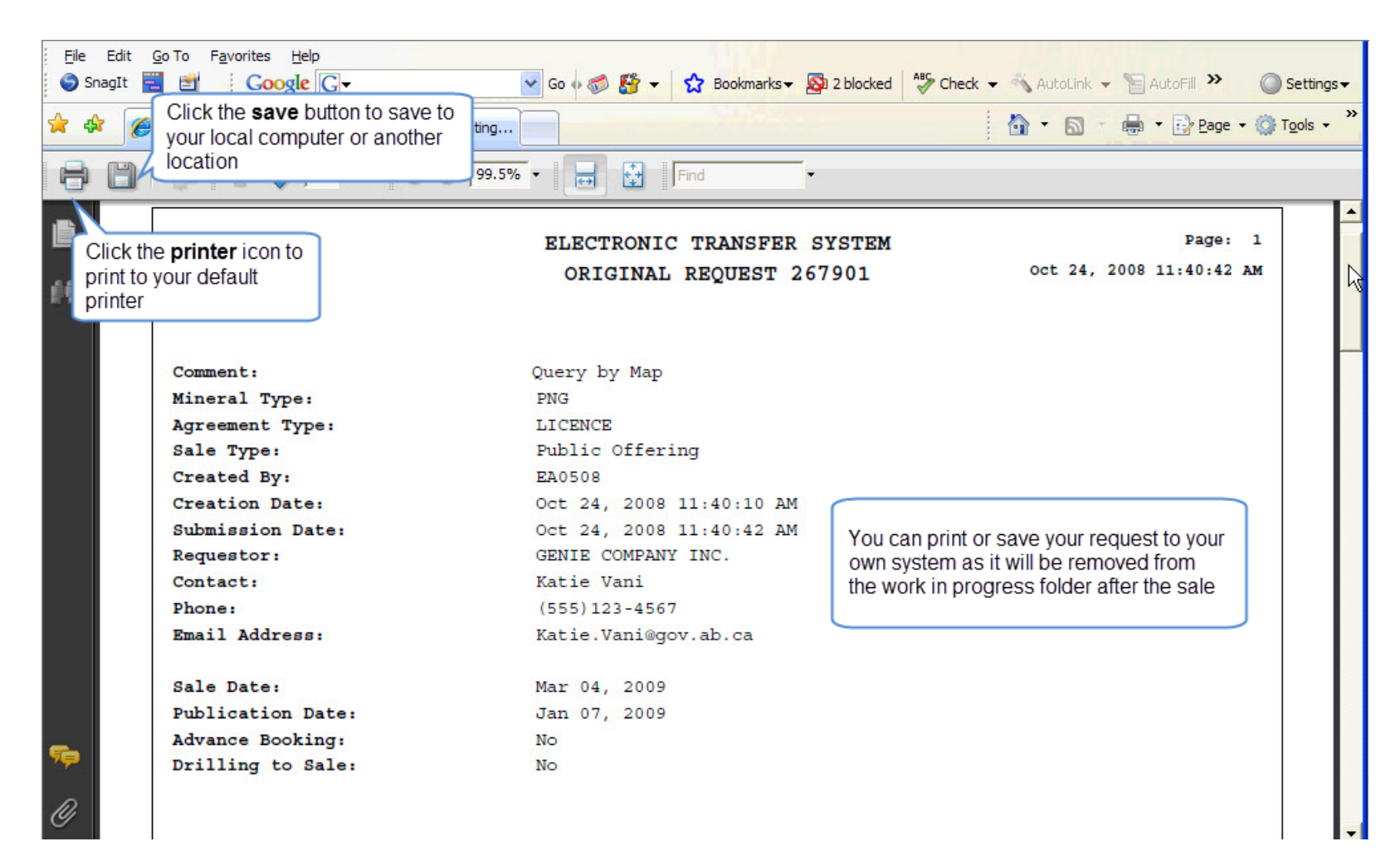

Hberta

## **Query by Land**

| Comment:                          |                |                                  |                             |             |
|-----------------------------------|----------------|----------------------------------|-----------------------------|-------------|
|                                   | Type of Query  | Y                                |                             |             |
|                                   | Rights Ava     | silable O Agree                  | ments                       |             |
|                                   | Ecom (         |                                  |                             |             |
| Enter U                           | To :           | cormers of your :                | area of interest.           |             |
| Enter U<br>Substance              | he SE and NW o | Qualifier                        | Zone                        |             |
| Enter U<br>Substance              | To : .         | Qualifier<br>From Top            | Zone<br>SURFACE             | 2 2         |
| Enter U<br>Substance<br>Output Fo | rom i l        | Qualifier<br>From Top<br>To Base | Zone<br>SURFACE<br>BASEMENT | <u>&gt;</u> |

Submit

This option allows you to search for available Crown mineral rights or active agreements for the land you enter.

- Selecting Rights Available will provide a report of all the Rights Available for the entered Land and Zone range.
- Selecting Agreements will provide a report of all the current Agreements in the entered Land and Zone range.

The report can be sorted geographically by land or by disposed/undisposed.

If the 'Expiring in' field is specified in an agreement type query, the query will return any agreements expiring in the specified time period.

> More Information (Pages 21 to 45)

Alberta :

## Postings Government of Alberta

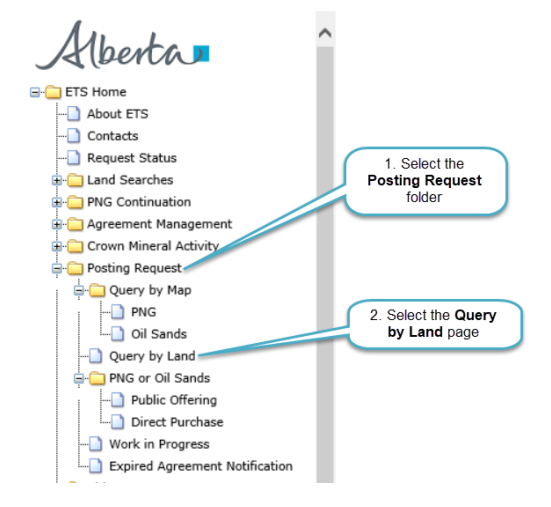

Electronic Transfer System

#### Logged in User:

Your password will expire on January 15, 2021.

ETS may be unavailable due to system maintenance on Friday after 4:30 p.m. until 6:00 p.m. Sunday.

Bulletin

#### Interim Posting Restriction in all Caribou Ranges

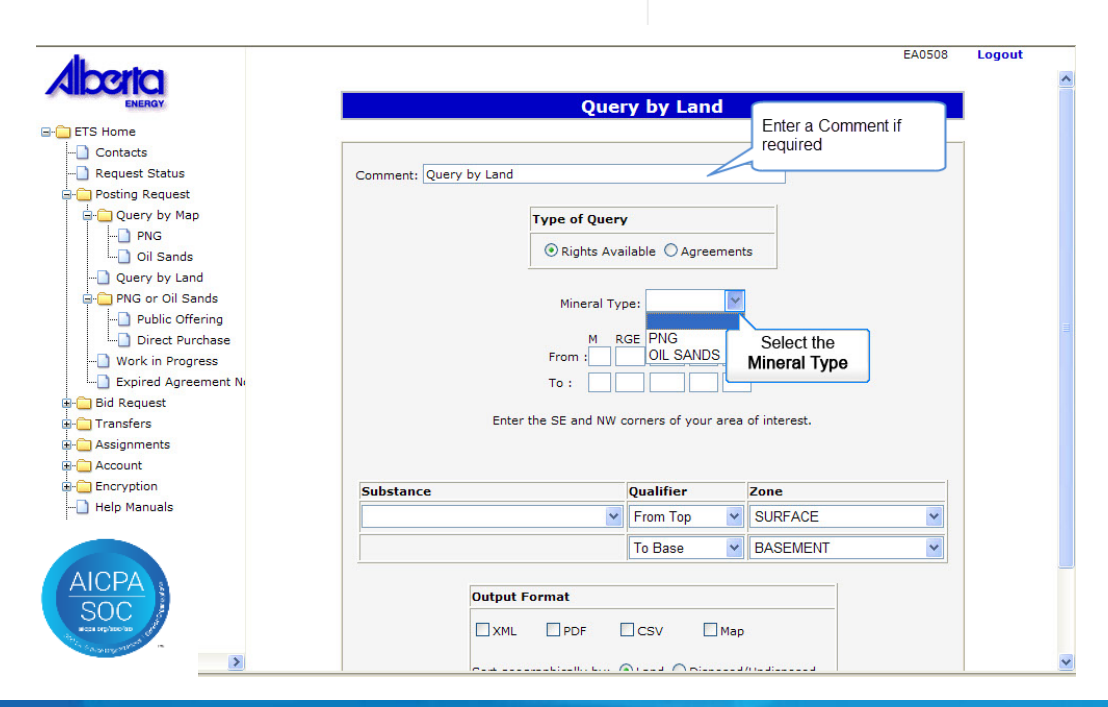

Back to Query by Land

Alberta

| 4.                  | EA0508                                                      | Logout                                                                                       |
|---------------------|-------------------------------------------------------------|----------------------------------------------------------------------------------------------|
| Allogrico           | Commence Query by cana                                      |                                                                                              |
|                     |                                                             |                                                                                              |
| ENERGY              | Type of Query                                               |                                                                                              |
| ETS Home            |                                                             |                                                                                              |
| - Contacts          | Vights Available O Agreements                               |                                                                                              |
| - 🗋 Request Status  |                                                             |                                                                                              |
| - Dosting Request   | Mineral Type: PNG 🗹 Enter the land                          |                                                                                              |
| 🖕 🧰 Query by Map    | information                                                 |                                                                                              |
| PNG                 | M RGE TWP SEC QS                                            |                                                                                              |
| Oil Sands           | From : 5 14 058 24                                          |                                                                                              |
| Query by Land       | To: 5 14 058 26                                             |                                                                                              |
| PNG or Oil Sands    |                                                             |                                                                                              |
| Public Offering     | Enter the SE and NW corners of your area of interest.       |                                                                                              |
| Direct Purchase     |                                                             |                                                                                              |
|                     |                                                             |                                                                                              |
|                     | Substance Qualifier Zone                                    |                                                                                              |
| 🕀 🦳 Bid Request     |                                                             | EADED? Logant                                                                                |
| - Transfers         | PETROLEUM AND NATURAL GAS Y From Top                        | EAUSUS LOGUL                                                                                 |
| - Assignments       | Select the required To Base                                 |                                                                                              |
| - Account           | Output Format(s)                                            | Query by Land                                                                                |
| - Encryption        | Putput Format                                               |                                                                                              |
|                     |                                                             |                                                                                              |
| - Online Learning   | KML PDF CSV I Contacts                                      | Feedback Help Copyright © 1999 Government of Alberta                                         |
|                     | Request Status                                              |                                                                                              |
|                     | Sort geographically by: 💿 Land 🔿 Dispo: 🖨 🦳 Posting Request |                                                                                              |
|                     | Query by Map                                                | Request Submitted.                                                                           |
|                     |                                                             |                                                                                              |
|                     | Submit Dullon Submit                                        | four query by Land request has been submitted as number 209281                               |
|                     | Ouerv by Land                                               | Use the number above to reference your request on the Request Status page.                   |
|                     | Feedback Help Copyright © 1999 Gov                          |                                                                                              |
| 300 8               |                                                             | If you want to create another request please follow the link back to the Query by Land page. |
| alices org/soc/so   |                                                             |                                                                                              |
| the harmon with the | Direct Purchase                                             |                                                                                              |
| construction for a  | Work in Progress                                            |                                                                                              |
|                     | Expired Agreement No                                        | The Query results will not be displayed here. You must go to the Request                     |
|                     | 🗄 🛅 Bid Request                                             | Status page and retrieve your Request based on the assigned Request                          |
|                     | 🗄 🛅 Transfers                                               | number.                                                                                      |
|                     | - Assignments                                               |                                                                                              |
|                     | H-C Account                                                 |                                                                                              |
|                     |                                                             |                                                                                              |
|                     |                                                             |                                                                                              |
|                     |                                                             |                                                                                              |
|                     |                                                             |                                                                                              |
|                     |                                                             |                                                                                              |
|                     |                                                             |                                                                                              |
|                     |                                                             |                                                                                              |
| Pook to Quary by    | SOC                                                         |                                                                                              |
| Dack ID QUELY DY    |                                                             |                                                                                              |
| Land                |                                                             |                                                                                              |
| Land                |                                                             |                                                                                              |
|                     |                                                             |                                                                                              |

Alberta

| ETS Home<br>Contacts<br>Request Status<br>Port Dequest<br>Select the Request<br>Status page<br>OII Sands<br>Query by Land<br>D by Us of Oil Sands<br>Use t<br>If you want                                                                   | Query by Land<br>Feedback Help Copyright © 1999 Government of Alberta<br>Request Submitted.<br>Your Query by Land request has been submitted as number 269281<br>he number above to reference your request on the Request Status pag                                                                                                    | Je.                                                                                                    | EA0502 Lagout               |
|----------------------------------------------------------------------------------------------------|----------------------------------------------------------------------------------------------------|----------------------------------------------------------------------------------------------------|-----------------------------|
| <ul> <li>Direct Purchase</li> <li>Work in Progress</li> <li>Expired Agreement N</li> <li>Bid Request</li> <li>Transfers</li> <li>Assignments</li> <li>Account</li> <li>Encryption</li> <li>Help Manuals</li> <li>Online Learning</li> </ul> | Contacts     Contacts     Contacts | Request #:         Start Date:       End Date:         Status:       Compressed Pickup       Select the Po         Account:       Expired Agreement       Posting Query by Land         Comment:       Retrieve       Select All       Unselect All       (Un)Delete | 2008/12/11<br>sting<br>form |
| Land                                                                                                    |                                                                                                    |                                                                                                    |                             |

Alberta

| ETS Home     Contacts     Request Status     Query by Map     Query by Land     Query by Land     PNG     Query by Land     PNG or Oil Sands     Query by Land     Direct Purchase     Direct Purchase     Direct Purchase     Direct Purchase     Direct Purchase     Direct Purchase     Direct Purchase     Assignments     Assignments     Account     Encryotion | Request Status         Form:       Posting Query by Land       Request #:         Start Date:       2008/12/06       End Date:       2008/12/11         Status:       •       Account:       •         Account:       •       •       Comment:         Comment:       •       •       Click the Retrieve button         Dutton       •       •       •         Click the Retrieve button       •       •       •         Click the Retrieve button       •       •       •         Click the Retrieve button       •       •       •         Click the Retrieve button       •       •       •         Click the Retrieve button       •       •       •         Click the Retrieve button       •       •       •         Click the Retrieve button       •       •       •         Click the Retrieve button       •       •       •         Contacts       •       •       •       • | EA0508 | Logout          Logout         EA0508       Logout         Request Status         Form:       Posting Query by Land         Request #:                                                                                                    |
|----------------------------------------------------------------------------------------------------|----------------------------------------------------------------------------------------------------|--------|----------------------------------------------------------------------------------------------------|
| Back to Query by<br>Land                                                                                                    | Request Status<br>Posting Request<br>Query by Map<br>PNG<br>Oil Sands<br>Query by Land<br>PNG or Oil Sands<br>Public Offering<br>Direct Purchase<br>Work in Progress<br>Expired Agreement Ni<br>Assignments<br>Assignments<br>Assignments<br>Account<br>Help Manuals                                                                                                    |        | Start Date:       2008/12/05       End Date:       2008/12/11         The status of your request will be submitted, then processing until completed by the Department       Image: Completed by the Department         Retrieve       Select All       Unselect All       (Un)Delete       Pickup         Sel       Form       File/Comment       Status       Pare       Cost       Cutput       Creator         269281       Rights       Query by Land       PROCESSING 2008/12/11       EA0508         Page       Image: Rights       Pare       Copyright © 1999 Government of Alberta |

Alberta

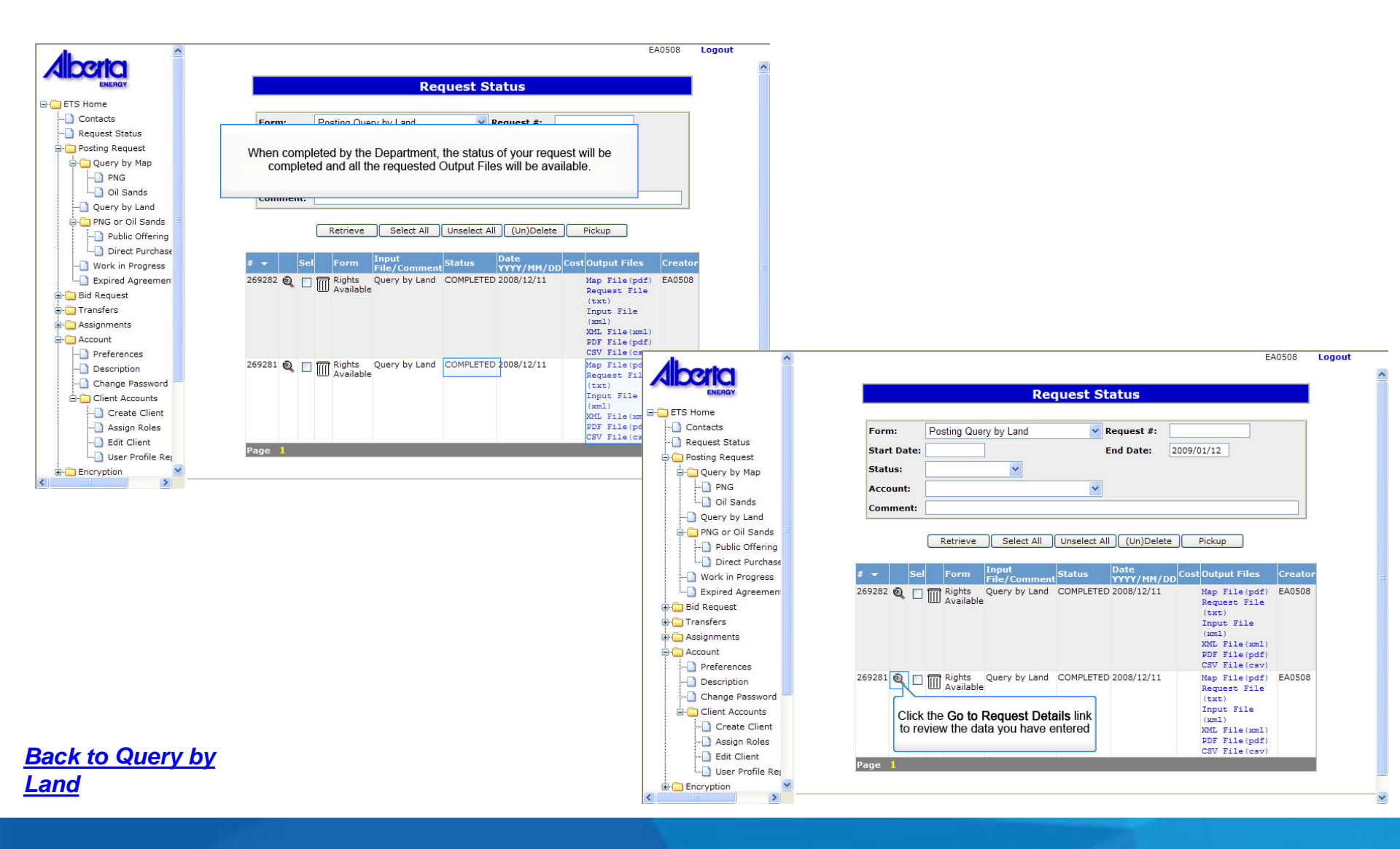

Page 26 of 54

Alberta

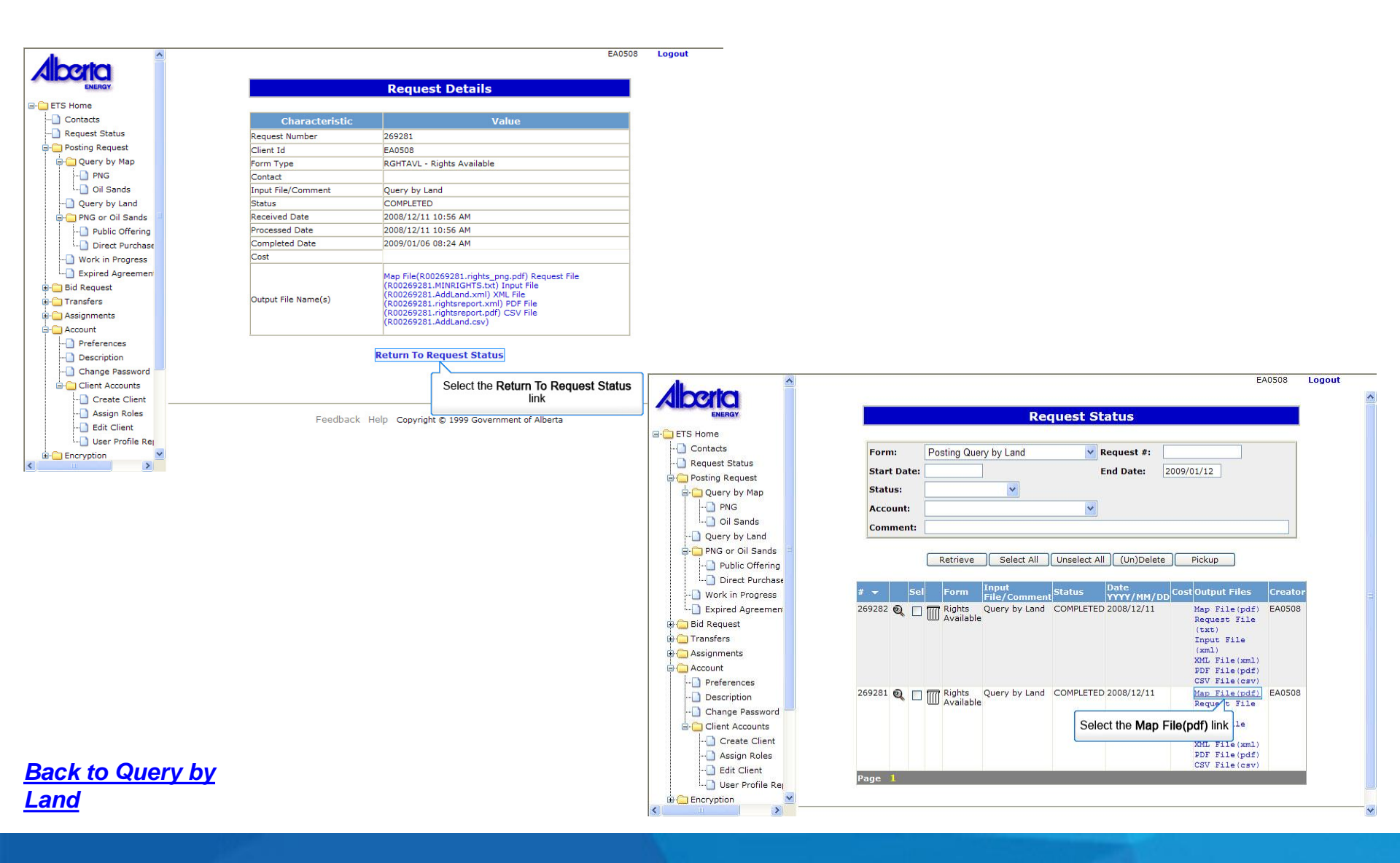

Alberta

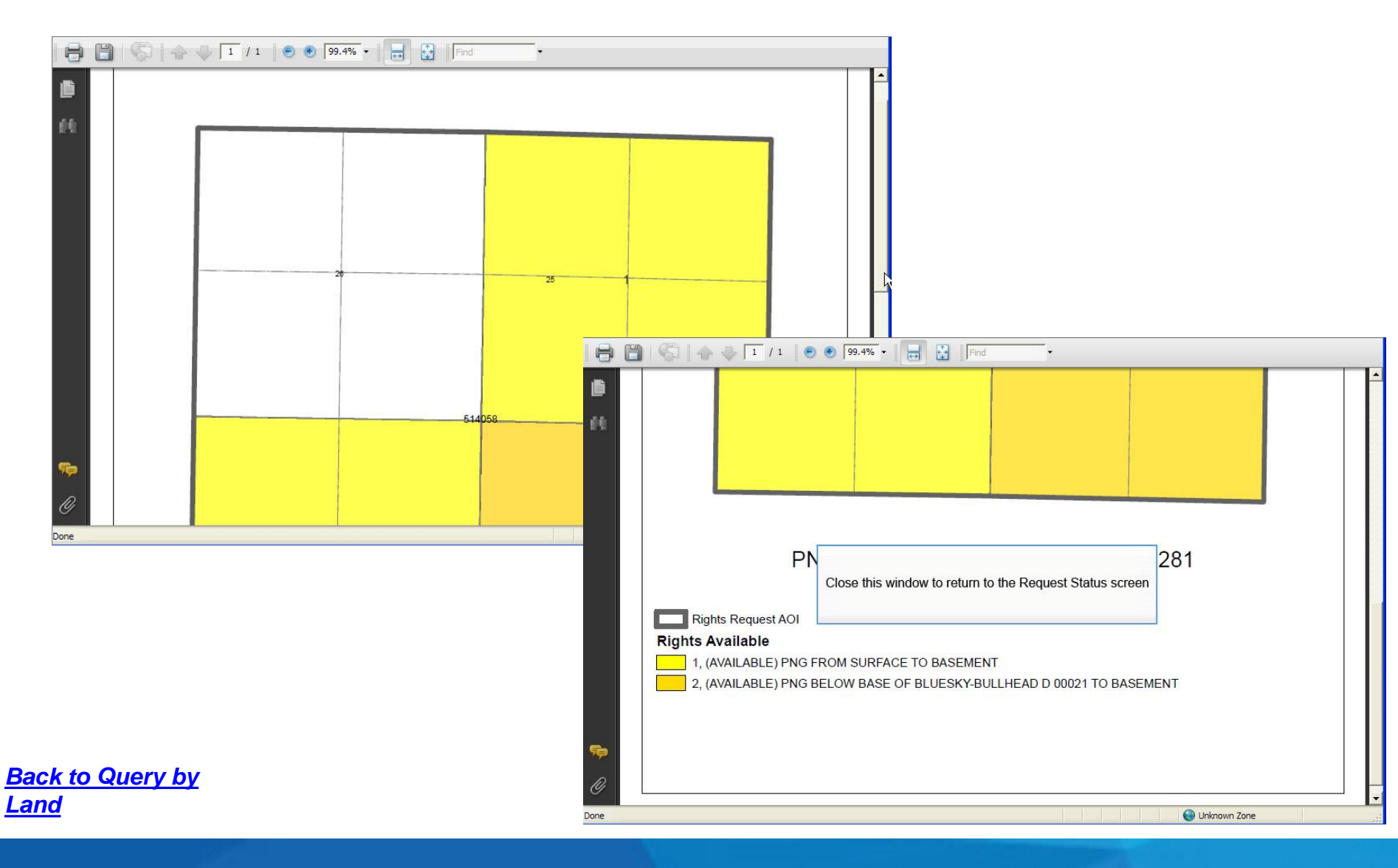

Alberta

| 4                  |                                                   |                       | EAU                            | 0508 Logout |              |                               |                |                                                                |                       |                  |
|--------------------|---------------------------------------------------|-----------------------|--------------------------------|-------------|--------------|-------------------------------|----------------|----------------------------------------------------------------|-----------------------|------------------|
| Alberta            |                                                   |                       |                                |             | ~            |                               |                |                                                                |                       |                  |
| ENERGY             | Requ                                              | est Status            |                                |             |              |                               |                |                                                                |                       |                  |
| ETS Home           |                                                   |                       |                                |             |              |                               |                |                                                                |                       |                  |
| Contacts           | Form: Posting Query by Land                       | Request #:            |                                |             |              |                               |                |                                                                |                       |                  |
| Request Status     | Start Date:                                       | End Date:             | 2009/01/12                     |             |              |                               |                |                                                                |                       |                  |
| - Query by Map     | Status:                                           |                       |                                |             |              |                               |                |                                                                |                       |                  |
| -D PNG             | Account:                                          | ~                     |                                |             |              |                               |                |                                                                |                       |                  |
| Oil Sands          | Comment:                                          |                       |                                |             |              |                               |                |                                                                |                       |                  |
| Query by Land      |                                                   |                       |                                |             |              |                               |                |                                                                |                       |                  |
| - Public Offering  | Retrieve Select All Un                            | select All (Un)Delete | e Pickup                       |             |              |                               |                |                                                                |                       |                  |
| Direct Purchase    |                                                   | Dete                  |                                |             |              |                               |                |                                                                |                       |                  |
| Work in Progress   | #  Sel Form File/Comment Sta                      | atus YYYY/MM/D        | DD Cost Output Files           | Creator     | <b>E</b>     |                               |                |                                                                |                       |                  |
| L Expired Agreemen | 269282 🔍 🔲 🥅 Rights Query by Land CO<br>Available | MPLETED 2008/12/11    | Map File(pdf)<br>Request File  | EA0508      |              |                               |                |                                                                |                       |                  |
| Bid Request        |                                                   |                       | (txt)                          |             |              |                               |                |                                                                |                       |                  |
| Assignments        |                                                   |                       | (xml)                          |             |              |                               |                |                                                                |                       |                  |
| Account            |                                                   |                       | XML File(xml)<br>PDF File(pdf) |             |              |                               |                |                                                                |                       |                  |
| - Preferences      |                                                   | MDI ETED 2000/12/11   | CSV File(csv)                  | 540500      |              |                               |                |                                                                |                       |                  |
| Description        | Available Query by Land CO                        | MPLETED 2008/12/11    | Map File(pdf)<br>Request File  | EAUSUS      |              |                               |                |                                                                |                       |                  |
| Change Password    |                                                   |                       | (txt)<br>Input File            |             |              |                               |                |                                                                |                       |                  |
|                    |                                                   |                       | (xml)<br>VML Filo(xml)         | 185         |              |                               |                |                                                                |                       | 1                |
| Assign Roles       |                                                   |                       | PDF File(pdf)                  |             |              |                               |                | ELECTRONIC TRANSFER SYSTEM                                     |                       |                  |
| Edit Client        | Page 1                                            |                       | CSV Ple(csv)                   | IT IS       |              |                               |                | QUERY BY LAND - RIGHTS AVAILABLE by L<br>REQUEST NUMBER 260281 | and                   | Doge: 1          |
| User Profile Re    |                                                   | Select the PDF        | File(pdf) link                 |             |              |                               |                | USERID EA0508                                                  |                       | 2009-01-06 08:24 |
| <                  |                                                   |                       |                                | 44          |              |                               |                |                                                                |                       |                  |
|                    |                                                   |                       |                                | 1.0         |              |                               |                |                                                                |                       |                  |
|                    |                                                   |                       |                                |             | -            |                               | l.             | REPORT CRITERIA                                                |                       |                  |
|                    |                                                   |                       |                                |             | COMMENT:     | Query by Land<br>5 14 058: 23 |                |                                                                |                       |                  |
|                    |                                                   |                       |                                |             | LAND.        | 5-14-058:22                   |                |                                                                |                       |                  |
|                    |                                                   |                       |                                |             |              | 5-14-058: 25                  |                |                                                                |                       |                  |
|                    |                                                   |                       |                                |             |              | 5-14-058: 26                  |                |                                                                |                       |                  |
|                    |                                                   |                       |                                |             | _            |                               |                |                                                                |                       |                  |
|                    |                                                   |                       |                                |             | RIGHTS:      | PETROLEUM                     | AND NATURAL    | GAS BELOW THE TOP OF THE SURFACE                               |                       |                  |
|                    |                                                   |                       |                                |             |              | TO THE BASE                   | E OF THE BASEN | IENI                                                           |                       |                  |
|                    |                                                   |                       |                                |             | -            |                               |                | AVAILABLE RIGHTS                                               |                       |                  |
|                    |                                                   |                       |                                |             | Land Key:    |                               | Hectares:      | Region:                                                        |                       |                  |
|                    |                                                   |                       |                                |             | 5-14-058: 23 |                               | 256.0000       | NORTHERN                                                       |                       |                  |
|                    |                                                   |                       |                                |             | AVAILABL     | E                             |                |                                                                |                       |                  |
|                    |                                                   |                       |                                |             | 5-14-058-24  |                               | 256 0000       | NORTHERN                                                       |                       |                  |
|                    |                                                   |                       |                                |             | AVAILABI     | E                             | BELOW THE      | BASE OF THE BLUESKY-BULLHEAD (DRRZD (                          | 0021)                 |                  |
|                    |                                                   |                       |                                |             |              |                               | SELCT. THE     | Declair Boblin D (Dideb (                                      |                       |                  |
|                    |                                                   |                       |                                |             |              |                               |                |                                                                |                       |                  |
|                    |                                                   |                       |                                |             | Agreement #  | 005 05960                     | 60441          | Tract: 00                                                      | Sale or O/C Date:     | 1996-06-26       |
|                    |                                                   |                       |                                |             | Status       | ACTIVE                        |                |                                                                | Agreement Expiry:     | Indefinite       |
| ack to Quary by    |                                                   |                       |                                | <b>%</b>    | PETRO        |                               | ATTIRAL GAS F  | ROM SURFACE                                                    | Continuation Pending: | IN               |
| ack to Query Dy    |                                                   |                       |                                |             | TO TH        | E BASE OF TH                  | HE BLUESKY-BU  | LLHEAD (DRRZD 00021)                                           |                       |                  |
| and                |                                                   |                       |                                | Ø           |              |                               | 1 101          |                                                                |                       |                  |
|                    |                                                   |                       |                                |             |              |                               | <u></u>        | CONTINUATIO                                                    | ONS —                 | <u></u>          |

Hberta

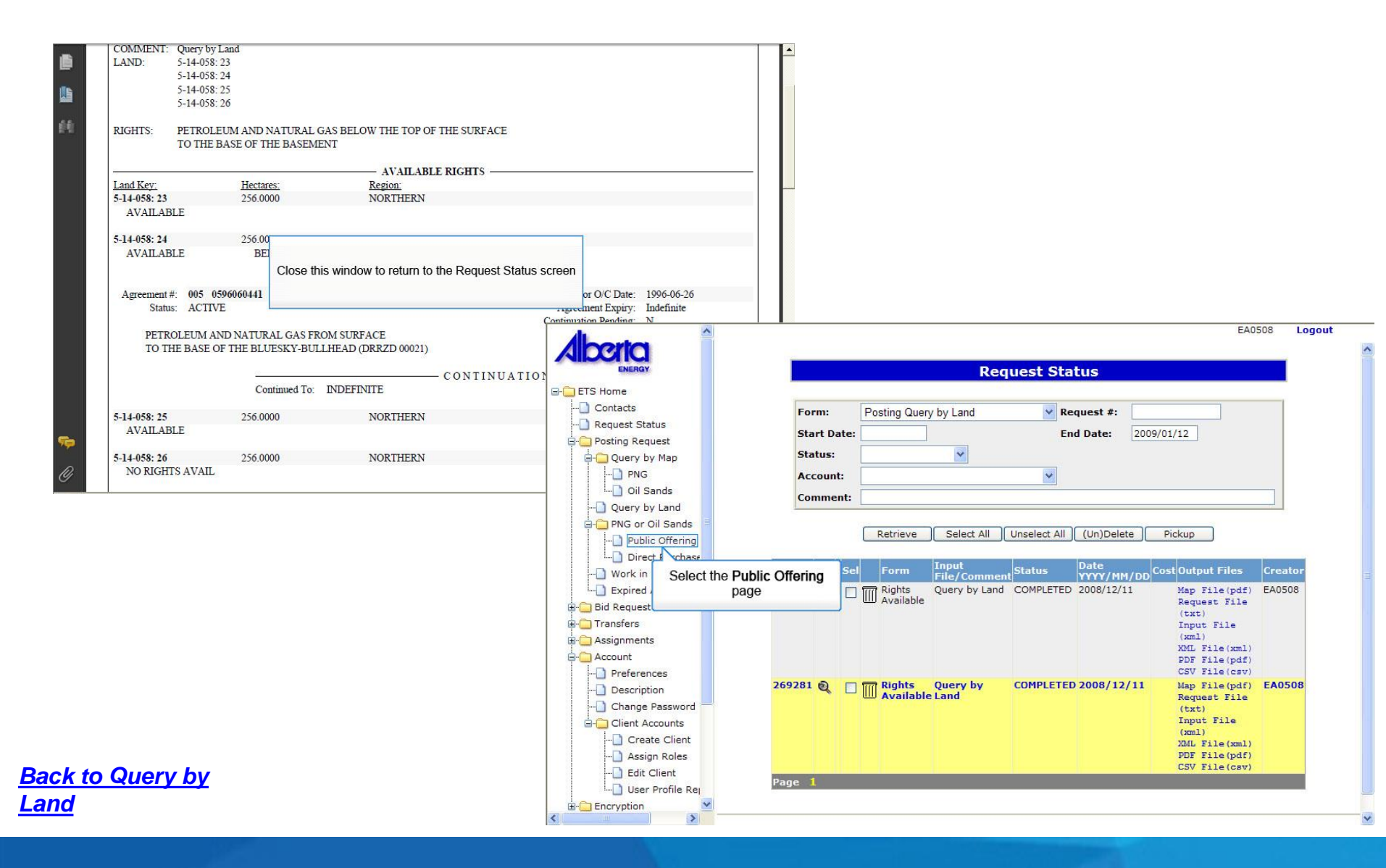

Iberta

## Postings Government of Alberta

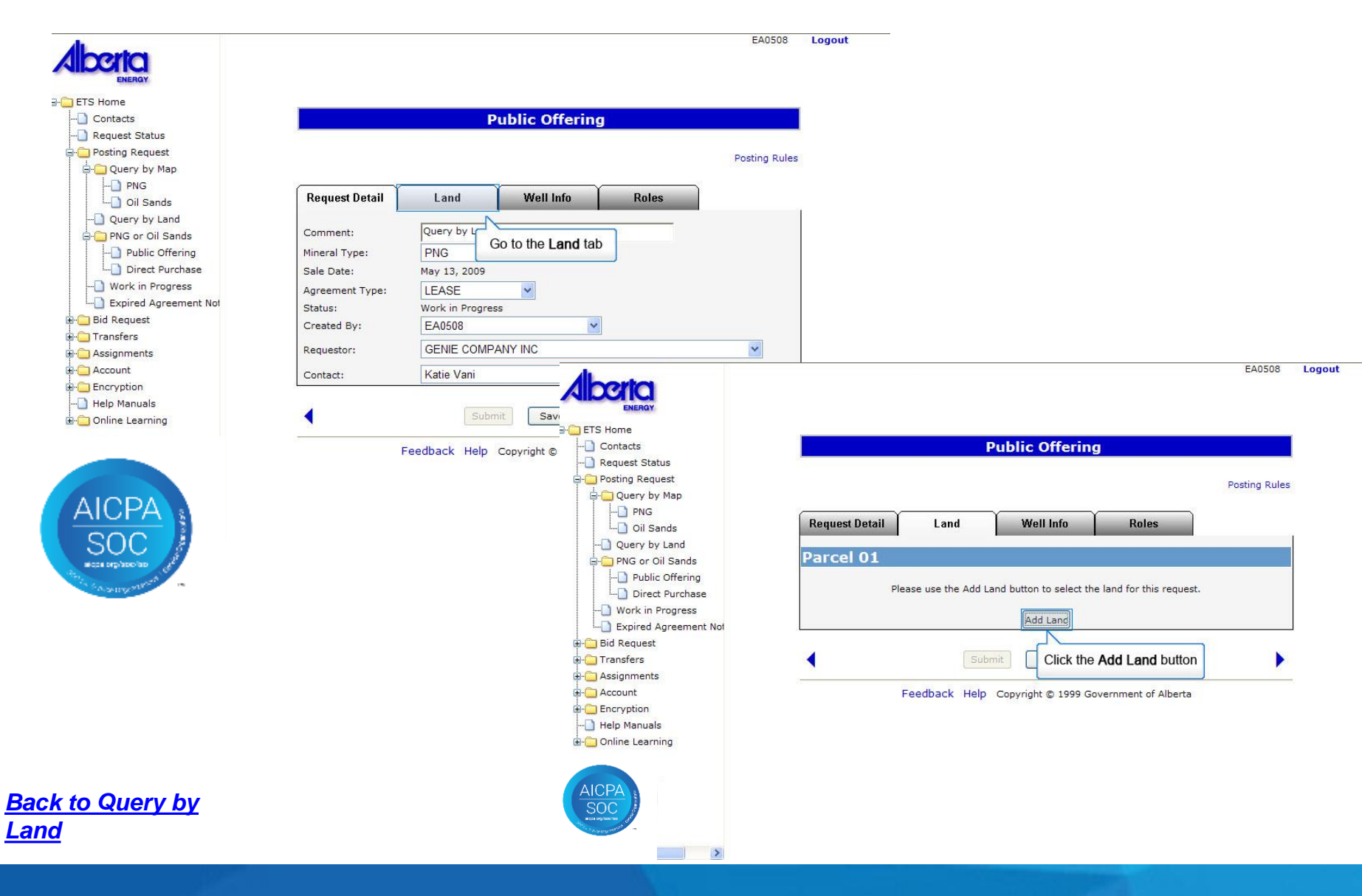

Alberta

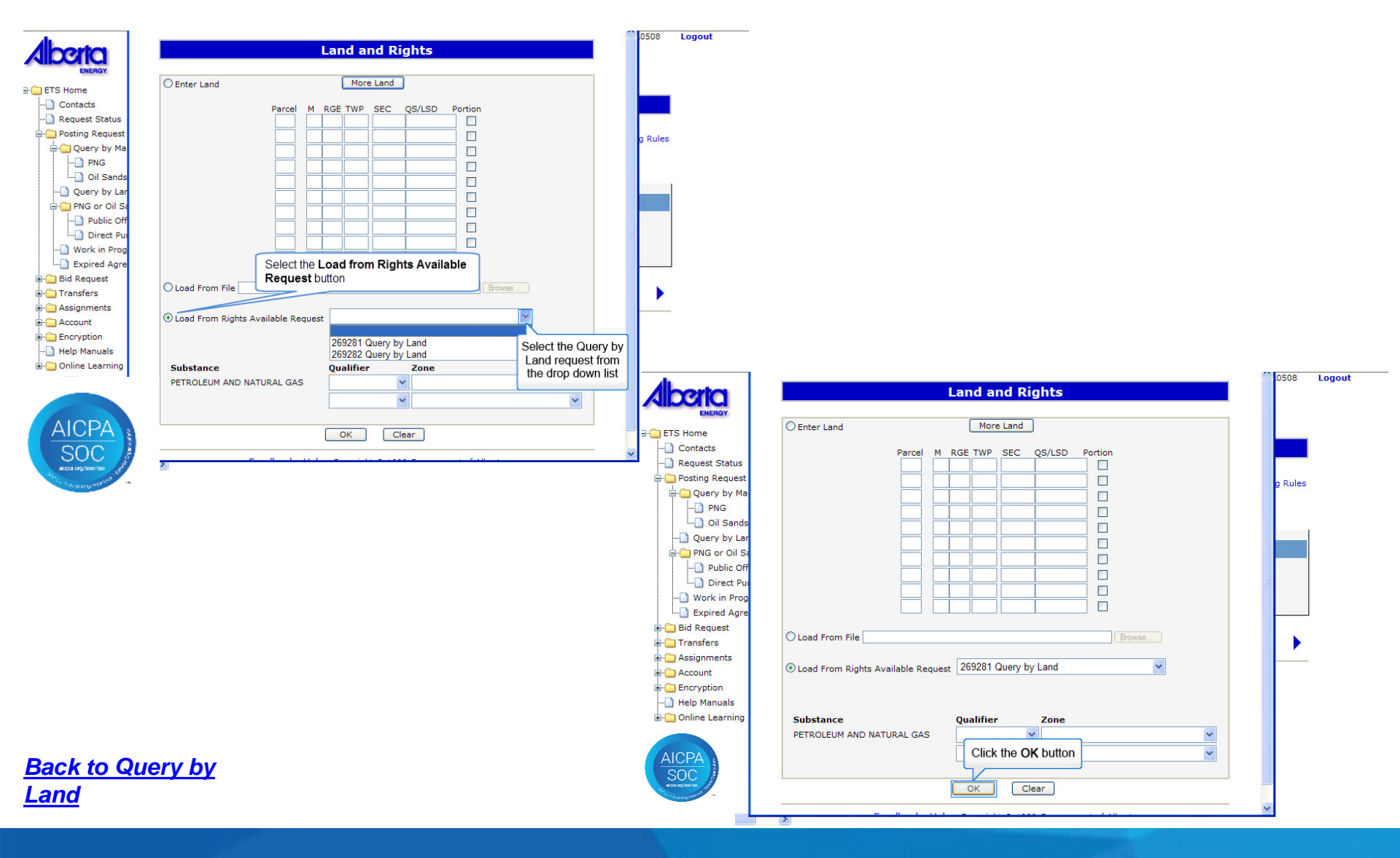

Alberta

![](_page_32_Picture_2.jpeg)

Alberta

![](_page_33_Figure_1.jpeg)

![](_page_33_Figure_2.jpeg)

Alberta

![](_page_34_Figure_2.jpeg)

Alberta

![](_page_35_Figure_2.jpeg)

Alberta

![](_page_36_Figure_2.jpeg)

Alberta

![](_page_37_Figure_2.jpeg)

Alberta

![](_page_38_Figure_2.jpeg)

Alberta

![](_page_39_Figure_2.jpeg)

Alberta

![](_page_40_Figure_2.jpeg)

Alberta

![](_page_41_Figure_2.jpeg)

Alberta

![](_page_42_Figure_2.jpeg)

Alberta

![](_page_43_Figure_2.jpeg)

Alberta

![](_page_44_Figure_2.jpeg)

Alberta

![](_page_45_Picture_2.jpeg)

Aberta

## **Expired Agreement**

| Form:       | Expired Agreen | ient                  | × Reques    | t#:             | 1         |                 |  |
|-------------|----------------|-----------------------|-------------|-----------------|-----------|-----------------|--|
| Start Date: | 2009/03/23     |                       | End Dat     | ie: 20          | 09/04/02  |                 |  |
| Status:     | T              | *                     |             |                 |           |                 |  |
| Account:    |                |                       | ¥           |                 |           |                 |  |
| Comment:    |                |                       |             |                 |           |                 |  |
|             |                |                       |             |                 |           | _               |  |
|             | Retneve        | Select All Unsel      | ect All (Un | )Delete         | Pickup    |                 |  |
|             |                |                       |             |                 |           |                 |  |
|             | Sel Form       | Input<br>File/Comment | Status      | Date<br>YYYY/ME | 1/DD Cost | Output<br>Files |  |

If you request land and receive a status of **Expired Agreement - Not Posted**, this means that the agreement is being reviewed by the Alberta Energy to determine if it should be cancelled or if it qualifies for continuation.

Only when the continuation has been finalized or the agreement has been cancelled will the rights be available for posting.

Alberta

## **Expired Agreement (Continued)**

| Expli                                                   | ed Agreement Notification Request                                                                                   |
|---------------------------------------------------------|----------------------------------------------------------------------------------------------------|
| Please enter the agreeme<br>lotified by email after the | nt number for which you want continuation decision information. You will be<br>continuation decision has been made. |
| Comment:                                                |                                                                                                    |
| Agreement Number:                                       | Submit                                                                                                    |

*TIP:* Older agreements may require you to enter an Agreement Type Number. In those cases, a drop down box will be displayed to allow you to select the Type number.

You can request Alberta Energy to advise you when a continuation decision has been made on an expired agreement.

Once you have completed the request, select the Request Status page. The status in the request will be set to processing until it is complete at which time you will be sent an email advising you that a decision has been made.

> More Information (Pages 48 to 50)

Alberta

![](_page_48_Figure_2.jpeg)

Alberta

![](_page_49_Figure_2.jpeg)

Alberta

| ENERGY                                                                                                    |                                             |                                               | Reques                                                                                                    | t Status                                      |                                                   |                      |
|----------------------------------------------------------------------------------------------------|---------------------------------------------|-----------------------------------------------|----------------------------------------------------------------------------------------------------|-----------------------------------------------|---------------------------------------------------|----------------------|
| Contacts<br>Request Status<br>Posting Request<br>Query by Map<br>PNG                                                                                           | Form:<br>Start Date:<br>Status:<br>Account: | Expired Agreemen<br>2009/03/23                | nt<br>V                                                                                                    | Request #:<br>End Date:                       | 2009/04/02                                        |                      |
| Query by Land<br>PNG or Oil Sands<br>Public Offering<br>Direct Purchase<br>Work in Progress<br>Expired Agreement No<br>Bid Request<br>Transfers<br>Assignments | Comment:<br># → 5<br>305234 ऒ [             | Retrieve S<br>el Form<br>Expired<br>Agreement | Select All Unselect<br>Input<br>File/Comment<br>004 F<br>0403110029:<br>Posting Section<br>36 Tp 40 Rge 1<br>W6M | act All (Un)De<br>Status Da<br>PROCESSING 200 | lete Pickup<br>te<br>YY/MM/DD Cost Ou<br>19/04/02 | tput<br>es<br>EA0508 |
| Account<br>Encryption<br>Help Documentation                                                                                                    | Page 1                                      | our Expired Agre                              | ement Notifica                                                                                                   | tion request is                               | s displayed                                       |                      |

**Back to Expired Agreement** 

Alberta

## **Retrieving Queries**

|                   |                            |            |   |                            | Red                   | quest St    | atus                    |                                | _       |
|-------------------|----------------------------|------------|---|----------------------------|-----------------------|-------------|-------------------------|--------------------------------|---------|
| For<br>Sta<br>Sta | m:<br>rt D:<br>tus:<br>oun | ate:<br>t: |   | 007/01/31                  | ]                     | ×           | Request #:<br>End Date: | 2008/02/05                     |         |
|                   |                            | 100000     |   | Retrieve                   | Select All            | Unselect Al | Un)Delete               | Pickup                         |         |
| -                 |                            | Sel        |   | Form                       | Input<br>File/Comment | Status      | Date<br>YYYY/MM/DI      | Cost Output Files              | Creator |
| 6739              | Q                          |            |   | Download<br>Unit<br>Values |                       | COMPLETED   | 2007/11/21              | CSV File(csv)                  | ES2435  |
| 6666              | 0                          |            | M | Query<br>FMT               |                       | COMPLETED   | 2007/10/19              | XML File(xml)<br>PDF File(pdf) | ES2435  |
| 6665              | 0                          |            | M | Query<br>FMT               |                       | COMPLETED   | 2007/10/19              | XML File(xml)<br>PDF File(pdf) | ES2435  |

After you have done a Query by Land or an Expired Agreement Notification Request, you can access the results by opening the Request Status page on the main menu.

*Tip:* If searching for more than one request, use the Start and End dates to retrieve all requests created within those dates or remove the Start Date to see all available information on the screen. The status of a Request will not automatically update on the screen. Click Retrieve to refresh the screen.

![](_page_52_Picture_0.jpeg)

# Resources

ETS Support and Online Learning provides access to relevant guides, course and other information

If you have questions, please contact For PNG: <u>Postings.Energy@gov.ab.ca</u> or the Sales Helpdesk at (780)644-2300 or for Oil Sands: <u>OSTenure@gov.ab.ca</u>

erta

Congratulations!

You have completed the ETS – Query Online Training Course

Please proceed to the subsequent modules detailing other functionality of the Posting application.

If you have any comments or questions on this training module, please forward them to the following email address:

Postings.Energy@gov.ab.ca

![](_page_53_Picture_7.jpeg)